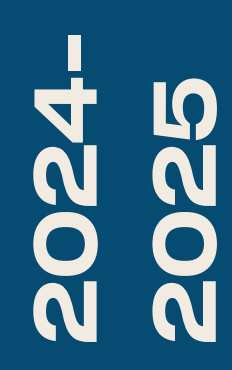

BTS SIO2

## TP-DFS/GPO

Nicolas Debut

La première étape du DFS est d'avoir des utilisateurs et des groupes, nous allons donc les créer et les placer dans les groupes qui leur appartiennent. En l'occurrence, voici les profils que nous avons créés :

| rhumaines                                                                              |                                                                                                    |                           |                                                                                                    | TÂCHES             | ▼ SEC                                | TIONS 🔻                                                                                                    |
|----------------------------------------------------------------------------------------|----------------------------------------------------------------------------------------------------|---------------------------|----------------------------------------------------------------------------------------------------|--------------------|--------------------------------------|----------------------------------------------------------------------------------------------------|
| Groupe<br>Géré par<br>Membre de<br>Membres<br>Paramètres de mot de passe<br>Extensions | Groupe          Nom du groupe :       * rhumaines         Nom du groupe (SamA * rhumaines         Type de groupe :       Étendue du group <ul> <li>Sécurité</li> <li>Domaine loca</li> <li>Obstribution</li> <li>Global</li> <li>Universel</li> </ul> Protéger contre la suppression accidentelle         Géré par         Géré par         Géré par :       Odile         Le gestionnaire peut mettre à jour la liste des ment         Num. de tél. :         Principal :         Mobile :         Télécopie : | Modifier Effacer B nbres. | Adresse de messagerie :<br>Description :<br>Remarques :<br>Bureau :<br>Adresse :<br>Rue<br>Ville D<br>Pays/région : | Département/Provin | Code postal                          | <ul> <li>*</li> <li>*</li> <li>*&lt;</li></ul> |
|                                                                                        | Filtrer     P       Nom     Dossier Servic                                                                                                    |                           |                                                                                                    |                    | Ajouter.<br>Supprime                 | er                                                                                                    |
| larc r<br>uc r<br>an r                                                                 | esponsable: Laure<br>esponsable: Pierre<br>esponsable: Odile                                                                                                    |                           |                                                                                                    |                    | ОК<br>17:<br>д <mark>д 1</mark> 2/04 | Annuler<br>34<br>/2024                                                                                                    |
|                                                                                        |                                                                                                    |                           | 🔛 🕑                                                                                                    | ╯╨┏╱╴╚             | 🋏 🕅 🚺 🔁                              | Ctrl droite                                                                                                    |

### Nous allons créer 3 groupes :

- informatique
- design
- rhumaines

Laure, Marc Pierre, Luc Odile, Jean

Maintenant que nous avons nos utilisateurs, il est Gestion du système de fichiers distribués 🔿 🖄 📰 🗟 👔 nécessaire de créer nos espaces de noms en DFS Management 🍇 Espaces de noms accédant à l'outil de gestion du système de 📲 \\debut.com\serv adm 🞥 \\debut.com\serv\_info 📲 \\debut.com\serv-desic Réplication fichiers distribués DFS. Nous allons ensuite cliquer sur "Nouvel espace de nom" et créer ceux dont nous avons besoin (comme illustré dans l'exemple ici). En vérifiant dans le gestionnaire de fichiers, nous devrions normalement retrouver nos partages.

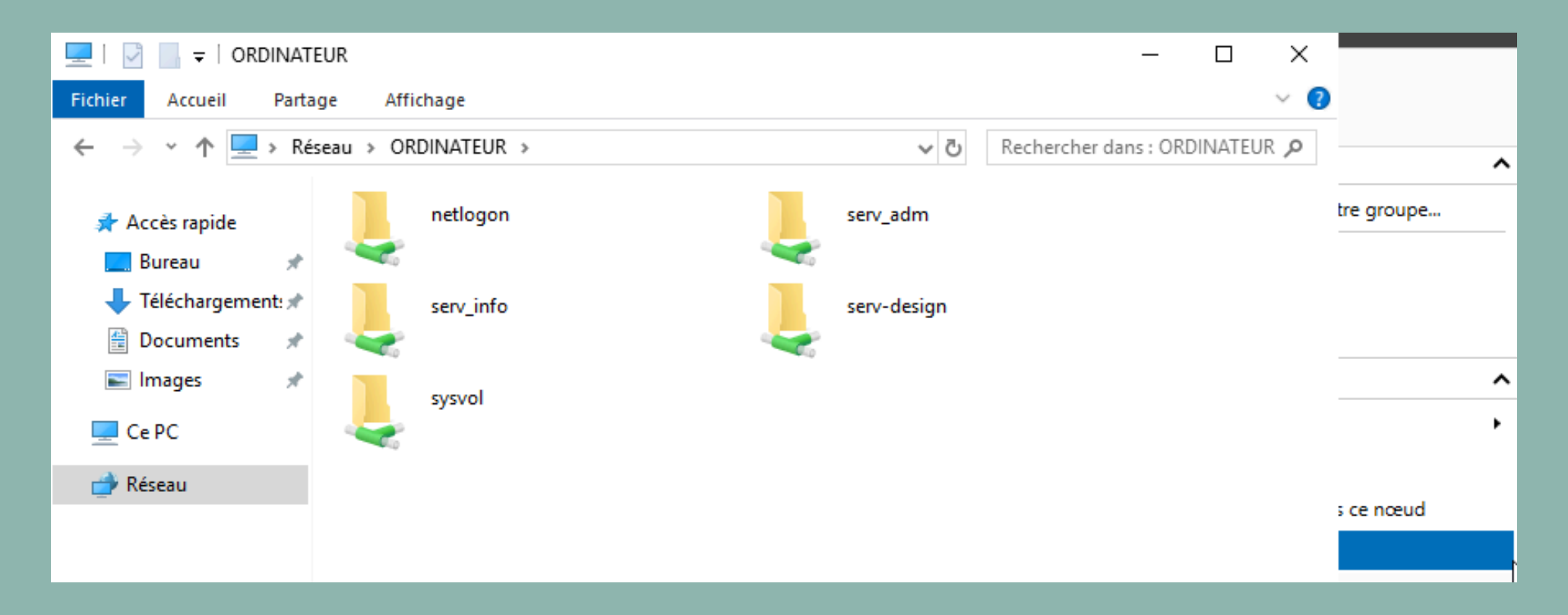

| istribués DFS                    |       | -                 |
|----------------------------------|-------|-------------------|
| enêtre ?                         |       |                   |
|                                  |       |                   |
| Espaces de noms                  | Actio | ons               |
| Nom                              | Espa  | ces de noms       |
| 🎥 \\debut.com\serv_adm           | 2     | Nouvel espace     |
| <pre>\\debut.com\serv_info</pre> | 2     | Ajouter des esp   |
| 🖉 \\debut.com\serv-design        |       | Déléguer les au   |
|                                  |       | Affichage         |
|                                  |       | Nouvelle fenêtr   |
|                                  | :     | Exporter la liste |
|                                  | ?     | Aide              |

Une fois les espaces de noms créés, il faudra créer les dossiers dont nous avons besoin en accédant à l'espace de nom et en appuyant sur "Nouveau dossier". Après avoir vérifié la création, nous allons répéter la même étape pour chaque dossier dont nous avons besoin.

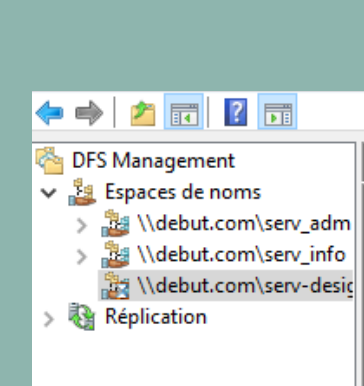

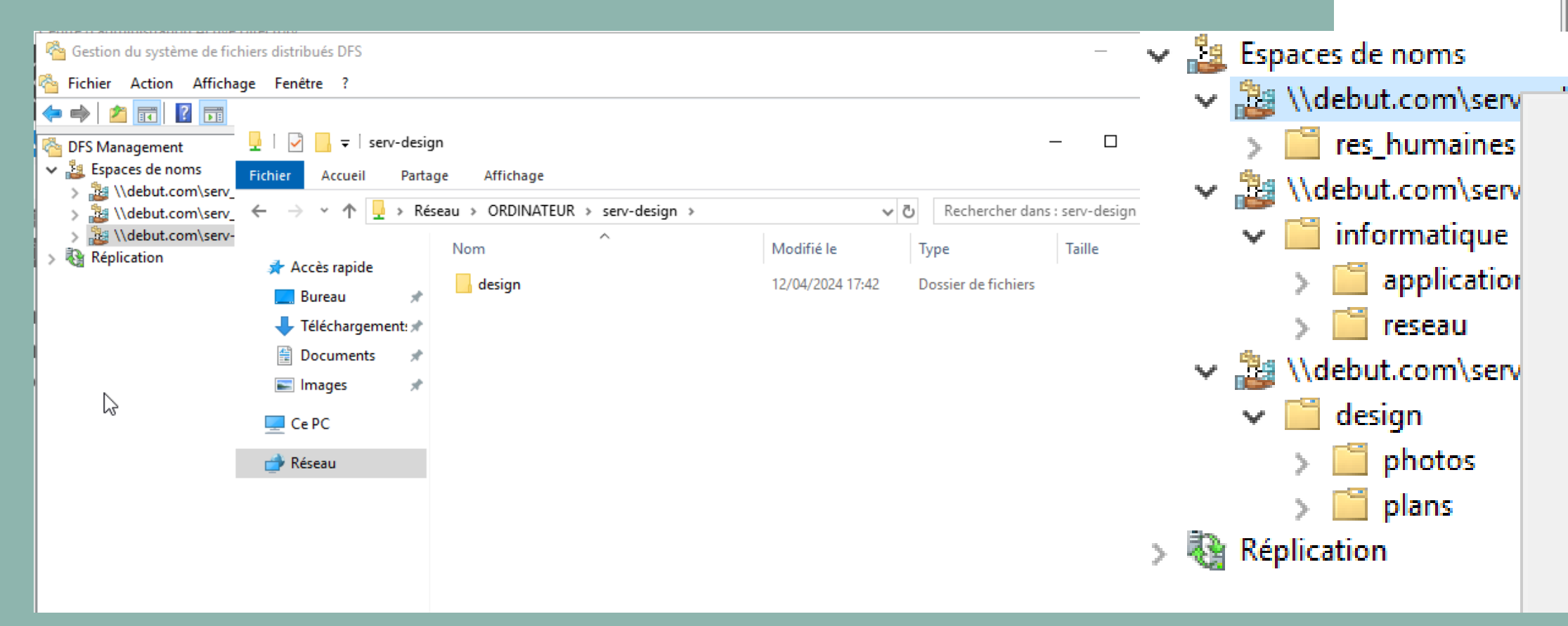

| debut.com\serv-design (De domaine dans Mode Windows Server 2008)                                                                                                    | Actions                                                                                                    |
|----------------------------------------------------------------------------------------------------|----------------------------------------------------------------------------------------------------|
| Espace de noms Serveurs d'espaces de noms Délégation Rechercher          0 entrées       Nouveau dossier       X       /         Type       Nom                                                 | \\debut.com\serv-         Mouveau doss         Ajouter un ser         Déléguer les au         Supprimer l'es         Affichage         Nouvelle fenét         Supprimer         Actualiser         Propriétés         Image: Aide |
| Espace de noms Serveurs d'espaces de noms Délé<br>Nouveau dossier<br>Ajouter un serveur d'espaces de noms<br>Déléguer les autorisations de gestion<br>Supprimer l'espace de noms de l'affichage | éαation Re                                                                                                    |
| Affichage x<br>Nouvelle fenêtre à partir d'ici                                                                                                    | >                                                                                                    |
| Actualiser                                                                                                    |                                                                                                    |

Nous allons maintenant gérer les accès afin de les faire correspondre à nos besoins. Pour ce faire, nous allons tout d'abord attribuer chaque dossier au groupe qui correspond. Ensuite, nous irons dans les propriétés pour gérer les autorisations.

| Propriétés de : serv_info (\\ORDINATEUR)                                           | $\times$ |                 |
|------------------------------------------------------------------------------------|----------|-----------------|
| Partage avancé Sonnaliser                                                          |          |                 |
| Sélectionnez des utilisateurs, des ordinateurs, des comptes de service ou des      | grou     | pes X           |
| des utilisateurs, des groupes ou Principaux de sécurité intégrés                   | Ту       | pes d'objets    |
| A partir de cet emplacement :<br>debut.com                                         | Em       | placements      |
| E <u>n</u> trez les noms des objets à sélectionner ( <u>exemples</u> ) :<br>Pierre | Vé       | rifier les noms |
| Avancé OK                                                                          |          | Annuler         |
|                                                                                    |          |                 |
| Informations sur le contrôle d'accès et les autorisations                          |          |                 |
| OK Annuler Appliquer Applique                                                      | ۲        |                 |

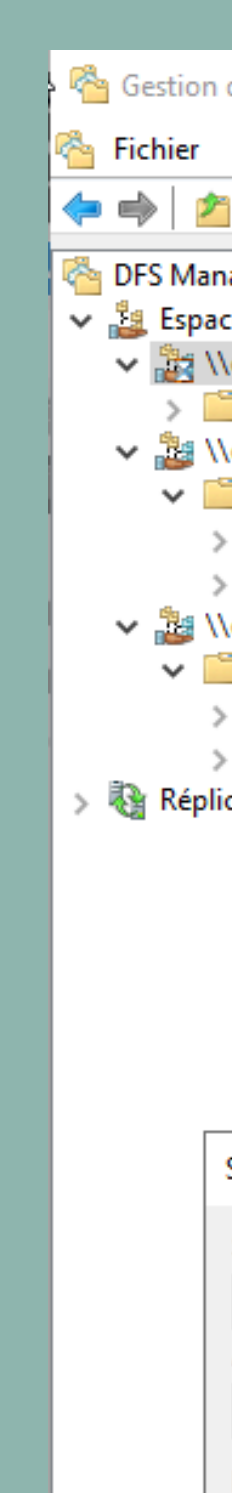

<

| n du système de fichiers                                                                                                    | distribués DFS                                         |                        |
|----------------------------------------------------------------------------------------------------|--------------------------------------------------------|------------------------|
| Action Affichage                                                                                                    | Fenêtre ?                                              |                        |
|                                                                                                    |                                                        |                        |
| nagement<br>aces de noms                                                                                                    | \\debut.com\serv_adm (De domaine dans l                | Mode Windows Server 20 |
| \\debut.com\serv_adm<br>🛅 res_humaines                                                                                                    | Espace de noms Serveurs d'espaces de noms<br>1 entrées | Délégation Rechercher  |
| \\debut.com\serv_info<br>informatique<br>informatique<br>informatique<br>informatique<br>information<br>information<br>info | Type       Nom         image: res_humaines             |                        |
| Sélectionnez des utilisa                                                                                                    | ateurs ou des groupes                                  |                        |
| Sélectionnez le type de c                                                                                                    | cet objet :                                            |                        |
| des utilisateurs, des grou                                                                                                    | upes ou Principaux de sécurité intégrés                | Types d'objets         |
| À partir de cet emplacem                                                                                                    | ent :                                                  |                        |
| debut.com                                                                                                    |                                                        | Emplacements           |
| E <u>n</u> trez les noms des obje                                                                                                    | ts à sélectionner ( <u>exemples</u> ) :                |                        |
| rhumaines                                                                                                    |                                                        | Vérifier les noms      |
| Avancé                                                                                                    |                                                        | OK Annuler             |

Nous pourrons ensuite gérer les autorisations particulières en sélectionnant la personne concernée et en définissant les droits qu'elle a ou non. Si nous vérifions ensuite avec l'un des profils, nous remarquons que nous n'y avons pas accès de cette manière.

| Autorisations pour serv_info                              | × | DINATEUR - C X                                                                 |
|-----------------------------------------------------------|---|--------------------------------------------------------------------------------|
| Autorisations du partage                                  |   | Partage Affichage $\checkmark$ ?                                               |
| Noms de groupes ou d'utilisateurs :                       |   | Réseau     ORDINATEUR     ×     ×       P     Rechercher dans : ORDINATEUR     |
| Laure (Laure@debut.com)                                   |   | netlogon serv_adm                                                              |
| Administrateurs (DEBUT\Administrateurs)                   |   | Sécurité Windows X                                                             |
| Pierre (Pierre@debut.com)                                 |   | <ul> <li>Entrer les informations d'identification réseau</li> </ul>            |
| < <p>Ajouter</p>                                          |   | Entrez vos informations d'identification pour vous connecter à :<br>ORDINATEUR |
| Autorisations pour Pierre Autoriser Refuser               |   | Nom d'utilisateur                                                              |
| Contrôle total                                            |   | Mot de passe                                                                   |
| Lecture                                                   |   | Domaine : DEBUT                                                                |
|                                                           |   | Mémoriser mes informations<br>d'identification                                 |
|                                                           |   | OK Appuler                                                                     |
| Informations sur le contrôle d'accès et les autorisations |   |                                                                                |
| OK Annuler Appliquer                                      |   | ment sélectionné                                                               |

Avec cet outil, nous avons également la possibilité de masquer des partages à certaines personnes afin qu'elles ne les découvrent pas par hasard, ou en cas de mauvaise configuration des droits. On ne peut pas accéder à ce que l'on ne voit pas. Pour ce faire, il suffit de rajouter un symbole \$ après les noms de dossiers.

| Fichier Action Affichage Fenètre ?          Fichier Action Affichage Fenètre ?         DPS Management         Espaces de noms         Serveurs d'espaces de noms         Délégation Rechercher?         Terrirées         Terrirées         Type Nom         Réplication         Main automation         Serveurs d'espaces de noms         Délégation Rechercher?         Terrirées         Type Nom         Réplication         Serveurs d'espaces de noms         Délégation Rechercher?         Terrirées         Terrirées         Type Nom         Réplication         Action         Action                                                                                                    | 🐴 Gestion du système de fichiers                                                                                                    | ; distribués DFS 😽                                                 |       |
|----------------------------------------------------------------------------------------------------|----------------------------------------------------------------------------------------------------|--------------------------------------------------------------------|-------|
| Control Control Co  | 🗞 Fichier Action Affichage                                                                                                    | Fenêtre ?                                                          |       |
| DFS Management     Vdebut.com/serv_design (De domaine dans Mode Windows Server 2008)       Image: Serveurs d'espaces de noms     Délégation       Image: Serveurs d'espaces de noms     Délégation       Image: Serveurs de noms     Serveurs       Image: Serveurs de noms <td>🗢 🄿 🞽 🖬 🚺 🖬</td> <td></td> <td></td>                                                                                                    | 🗢 🄿 🞽 🖬 🚺 🖬                                                                                                    |                                                                    |       |
| Espaces de noms     Mebut.com\serv.inf     Mom     Medut.com\serv.inf     Metrication     Metrication       | 🐴 DFS Management                                                                                                    | \\debut.com\serv-design (De domaine dans Mode Windows Server 2008) |       |
| Acting the second second seco      | <ul> <li>Espaces de noms</li> <li>Image: Image: Im</li></ul> | Espace de noms Serveurs d'espaces de noms Délégation Rechercher    |       |
| Actinacce     Actinacce     Actinacc      | > Widebut.com/serv_info                                                                                                    | 1 entrées                                                          |       |
| Actional Action Action Acti | > 2 \\debut.com\serv-desig                                                                                                    | Type Nom                                                           |       |
|                                                                                                    | > 📲 Replication                                                                                                    | 🧯 design\$                                                         |       |
| Acti<br>Acti                                                                                                    |                                                                                                    |                                                                    |       |
| Acti<br>Acti<br>Accé                                                                                                    |                                                                                                    |                                                                    |       |
| Acti<br>Accé<br>Wind                                                                                                    |                                                                                                    |                                                                    |       |
| Acti<br>Accé                                                                                                    |                                                                                                    |                                                                    |       |
| Acti<br>Accé<br>Wind                                                                                                    |                                                                                                    |                                                                    |       |
| Acti<br>Accé<br>Wind                                                                                                    |                                                                                                    |                                                                    |       |
| Acti<br>Accé                                                                                                    |                                                                                                    |                                                                    |       |
| Acti<br>Accé                                                                                                    |                                                                                                    |                                                                    |       |
| Acti<br>Accé                                                                                                    |                                                                                                    |                                                                    |       |
| Acti<br>Accé<br>Wind                                                                                                    |                                                                                                    |                                                                    |       |
| Acti<br>Accé<br>Wind                                                                                                    |                                                                                                    |                                                                    |       |
| Acti<br>Accé<br>Wind                                                                                                    |                                                                                                    |                                                                    |       |
| Acti<br>Accé<br>Wind                                                                                                    |                                                                                                    |                                                                    |       |
| Acti<br>Accé<br>Wind                                                                                                    |                                                                                                    |                                                                    |       |
| Acti<br>Accé<br>Wind                                                                                                    |                                                                                                    |                                                                    |       |
| Acti<br>Accé<br>Wind                                                                                                    |                                                                                                    |                                                                    |       |
| Accé Winc                                                                                                    |                                                                                                    |                                                                    | Activ |
| Vinc Winc                                                                                                    |                                                                                                    |                                                                    | Accéo |
|                                                                                                    | < >                                                                                                    |                                                                    | Winde |

| Actions                  |  |  |  |  |  |  |  |
|--------------------------|--|--|--|--|--|--|--|
| \\debut.com\serv-design  |  |  |  |  |  |  |  |
| 👫 Nouveau dossier        |  |  |  |  |  |  |  |
| Ajouter un serveur d'es  |  |  |  |  |  |  |  |
| Déléguer les autorisatio |  |  |  |  |  |  |  |
| Supprimer l'espace de    |  |  |  |  |  |  |  |
| Affichage 🕨 🕨            |  |  |  |  |  |  |  |
| Nouvelle fenêtre         |  |  |  |  |  |  |  |
| 🗙 Supprimer              |  |  |  |  |  |  |  |
| Q Actualiser             |  |  |  |  |  |  |  |
| Propriétés               |  |  |  |  |  |  |  |
| ? Aide                   |  |  |  |  |  |  |  |
| design\$                 |  |  |  |  |  |  |  |
| 👫 Nouveau dossier        |  |  |  |  |  |  |  |
| Déplacer le dossier      |  |  |  |  |  |  |  |
| Renommer le dossier      |  |  |  |  |  |  |  |
| Propriétés               |  |  |  |  |  |  |  |
| 🗙 Supprimer              |  |  |  |  |  |  |  |
| a Actualiser             |  |  |  |  |  |  |  |
| ? Aide                   |  |  |  |  |  |  |  |
|                          |  |  |  |  |  |  |  |
| lindows                  |  |  |  |  |  |  |  |
| paramètres pour activer  |  |  |  |  |  |  |  |
| L                        |  |  |  |  |  |  |  |
|                          |  |  |  |  |  |  |  |

# Par exemple, si nous ajoutons un utilisateur responsable des salaires, nous devrons nous assurer de lui donner uniquement accès aux dossiers dont il a besoin, en l'occurrence le dossier "Salaire", avec les droits de lecture/écriture.

|                                                                                                    |                                                                                                    |                                                                |                                                                                                    |                                                                                                    | — D                                                                                                    | ×   |
|----------------------------------------------------------------------------------------------------|----------------------------------------------------------------------------------------------------|----------------------------------------------------------------|----------------------------------------------------------------------------------------------------|----------------------------------------------------------------------------------------------------|----------------------------------------------------------------------------------------------------|-----|
| harry Covert                                                                                                   |                                                                                                    |                                                                | harry Covert                                                                                                   |                                                                                                    | TÂCHES <b>▼</b> SECTIONS                                                                                                    | •   |
| Compte<br>Organisation<br>Membre de<br>Paramètres de mot de passe<br>Profil<br>Stratégie<br>Silo<br>Extensions | Autres pages Web         Numéros de téléphone :         Principal :         Domicile :         Téléphone mobile :         Télécopie :         Radiomessagerie :         Téléphone IP :         Description :         Description : | Collaborateurs :<br>Adresse :<br>Rue<br>Ville<br>Pays/région : | Compte<br>Organisation<br>Membre de<br>Paramètres de mot de passe<br>Profil<br>Stratégie<br>Silo<br>Extensions | Compte         Prénom :       harry         Initiales des autres prén         Nom :       Covert         Nom complet :       * harry Covert         Ouverture de session U       harry         Ouverture de session S       debut         Ouverture de session S       debut         Protéger contre la suppression accidentelle | <ul> <li>? *</li> <li>Date d'expiration du con</li> <li>Jamais</li> <li>Fin</li> <li>Options de mot de passe :</li> <li>Changer le mot de passe à la prochaine session</li> <li>Autres options de mot de passe</li> <li>Une carte à puce ou Microsoft Passport est requis pour ouvr</li> <li>Le mot de passe n'expire jamais.</li> <li>L'utilisateur peut changer de mot de passe.</li> <li>Options de chiffrement :</li> <li>Autres options :</li> </ul> | > ^ |
| ß                                                                                                    | Filtrer   Nom   Dossier Servic   Principal     rhumaines   debut-Users-rh   Utilisateurs du domaine   debut-Users-U   Paramètres de mot de passe directement associés   Nom   Priorité                                             |                                                                |                                                                                                    | Organisation         Nom complet :       harry Covert         Bureau :                                                                                                    | Fonction :   Service :   Société :   Responsable :   Modifier   Efface   Collaborateurs :   Ajouter   Supprime   Adresse :   Rue   Activer Windows   Ville   Accédez aux paramètres pour activer   Ville                                                                                                    |     |

Dans le cadre d'un DFS nous pouvons également ajouter un disque dur; pour ce faire nous devrons suivre les étapes suivantes: Assurez-vous que le nouveau disque dur est correctement installé et configuré sur le serveur.

Créez un nouveau dossier sur le nouveau disque dur et configurez les autorisations appropriées pour les utilisateurs qui auront besoin d'y accéder.

Ouvrez la console de gestion DFS sur le serveur. Accédez à l'espace de noms DFS contenant le partage existant. Ajoutez le nouveau dossier comme une cible supplémentaire pour le lien DFS existant. Assurez-vous que le nouveau dossier a les mêmes autorisations que les autres dossiers dans le partage DFS.

## Partie GPO

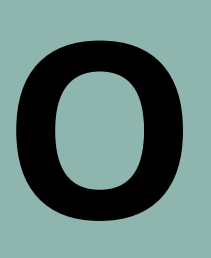

| Nouvel objet - Unité d'organisation                                                | <ul> <li>Utilisateurs et ordinateurs Active Directory</li> </ul>                                                                                                    | × |
|------------------------------------------------------------------------------------|----------------------------------------------------------------------------------------------------|---|
| Nouvel objet - Unité d'organisation       >         Image: Créer dans : debut.com/ | Image: Second second second               |   |
|                                                                                    | Protected Us Groupe de séc Les membres de ce grou                                                                                                    |   |
| OK Annuler Aide                                                                    | Image: Constraint of the sector of the sector of the se | ~ |

Pour nos GPO, nous allons commencer par créer nos UO via le Gestionnaire des utilisateurs et des ordinateurs Active Directory, et créer nos trois UO. Une fois cela fait, déplaçons nos groupes dans leurs UO respectives.

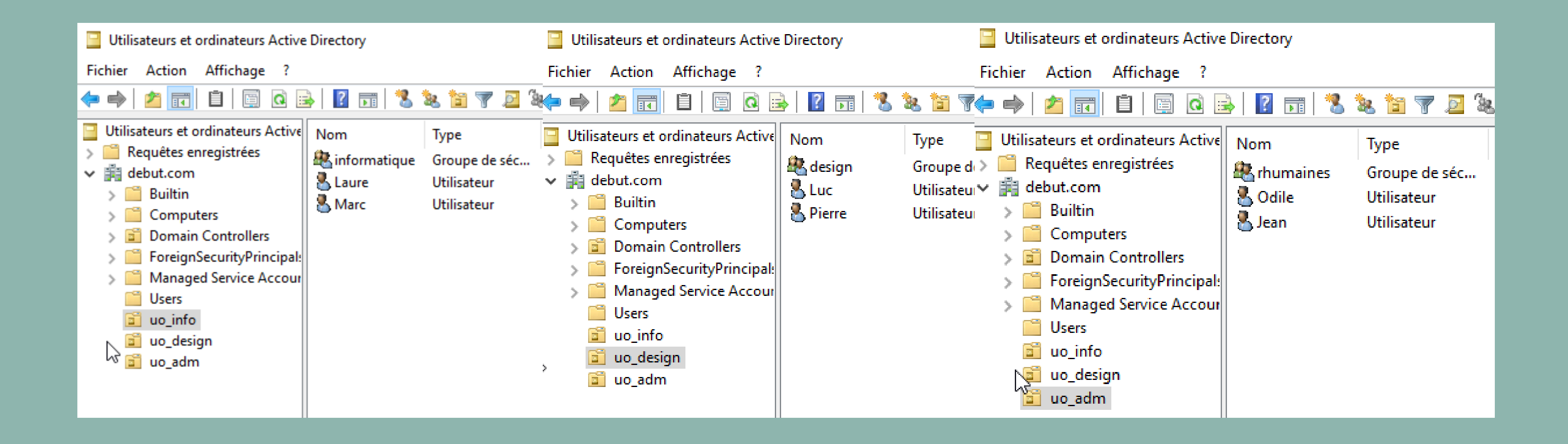

## Voici ce que cela devrait donner.

|      | 哈 Gestion du système de            | fichiers distribués DFS              |                                    |          |                                 |            |             |          | -                | ×   |           |
|------|------------------------------------|--------------------------------------|------------------------------------|----------|---------------------------------|------------|-------------|----------|------------------|-----|-----------|
| - (· | 췁 Fichier Action Affic             | chage Fenêtre ?                      |                                    |          |                                 |            |             |          | - é              | r × | Nouvel o  |
|      | 🔶 🔿 🛛 🙇 📅                          |                                      |                                    |          |                                 |            |             |          |                  |     |           |
|      | 🚰 DFS Mani 📔 Utilisateu            | urs et ordinateurs Activ             | ve Directory                       |          |                                 | _          | · 🗌         | × ,ns    |                  | ^   |           |
|      | Gestion de stratégie               | e de groupe                          |                                    |          |                                 |            |             | _        |                  | •   |           |
|      | 📓 Fichier Action 🖌                 | Affichage Fenêtre                    | ?                                  |          |                                 |            |             |          | _ & ×            |     | Nom :     |
|      | 🗢 🄿 🖄 🔂 📋                          | 🗙 🗐 🖸 👔                              | •<br>•                             |          |                                 |            |             |          | 5                |     |           |
|      | Gestion de stratégie               | de groupe                            | uo_adm                             |          |                                 |            |             |          | p                |     | affichage |
|      | ✓ ▲ Forêt : debut.cor ✓ ▲ Domaines | m                                    | Objets de stratégie de groupe liés | Héritage | e de stratégie de groupe Déléga | tion       |             |          |                  | _   |           |
| 11   | v 🙀 debut.co                       | m                                    | Ordre des liens                    | Objet    | de stratégie de groupe          | Appliqué   | Lien activé | État GPO | Filtre WMI       |     |           |
|      | 🛒 Defau                            | ult Domain Policy<br>ain Controllers | <b>A</b>                           |          |                                 |            |             |          |                  |     | Objet Sta |
|      | 🖬 uo                               | Créer un objet GP(                   | D d'ans ce domaine, et le lier ici |          |                                 |            |             |          |                  | -   | Objet Sta |
|      | > 🖬 uo<br>> 🗐 uo                   | Lier un objet de str                 | ratégie de groupe existant         |          |                                 |            |             |          |                  |     | 1 5       |
|      | > 📑 Ot                             | Bloquer l'héritage                   |                                    |          |                                 |            |             |          |                  |     | (aucun)   |
|      | > 🚔 Fil<br>> 🛅 Ot                  | Mise à jour de la st                 | tratégie de groupe                 |          |                                 |            |             |          |                  |     |           |
|      | > 🙀 Sites                          | Assistant Modélisa                   | tion de stratégie de groupe        |          |                                 |            |             |          |                  |     |           |
|      | Résultats                          | Nouvelle unité d'o                   | rganisation                        |          |                                 |            |             |          |                  |     |           |
|      |                                    | Affichage                            |                                    | >        |                                 |            |             |          |                  |     |           |
|      |                                    | Nouvelle fenetre a                   | partir d'ici                       |          |                                 |            |             |          |                  |     |           |
|      |                                    | Supprimer                            |                                    |          |                                 |            |             |          |                  |     |           |
|      |                                    | Actualiser                           |                                    |          |                                 |            |             |          |                  |     |           |
|      |                                    | Propriétés                           |                                    |          |                                 |            |             |          | >                |     |           |
|      | <                                  | Aide                                 |                                    |          |                                 |            |             |          |                  | 2   |           |
|      | Créer un objet de stra             |                                      |                                    |          |                                 |            |             |          |                  |     |           |
|      |                                    |                                      |                                    |          |                                 |            |             |          |                  |     |           |
|      | <                                  | >                                    |                                    |          |                                 |            |             |          |                  | _   |           |
|      |                                    |                                      | ие згоскаце                        |          |                                 |            |             |          | 11-72            | ×,  |           |
|      | 오 H 🤇                              | ) 📄 📥                                | 🍋 💴 🌣 📢                            |          | 🛊 🖭 📑 <                         |            |             | へ 🖪      | المحة 10/10/2024 | 1   |           |
|      |                                    |                                      |                                    |          |                                 |            |             |          |                  |     |           |
|      | INOU                               | is allo                              | ons mair                           | 116      | enantr                          | <b>IOU</b> | sre         | nu       | red              | ans | s le Ges  |
|      |                                    |                                      |                                    |          |                                 |            |             |          |                  |     |           |

groupe afin de créer notre première GPO permettant l'affichage du lecteur réseau.

### objet GPO

e lecteur réseau

rter GPO source :

OK

## stionnaire de stratégie de

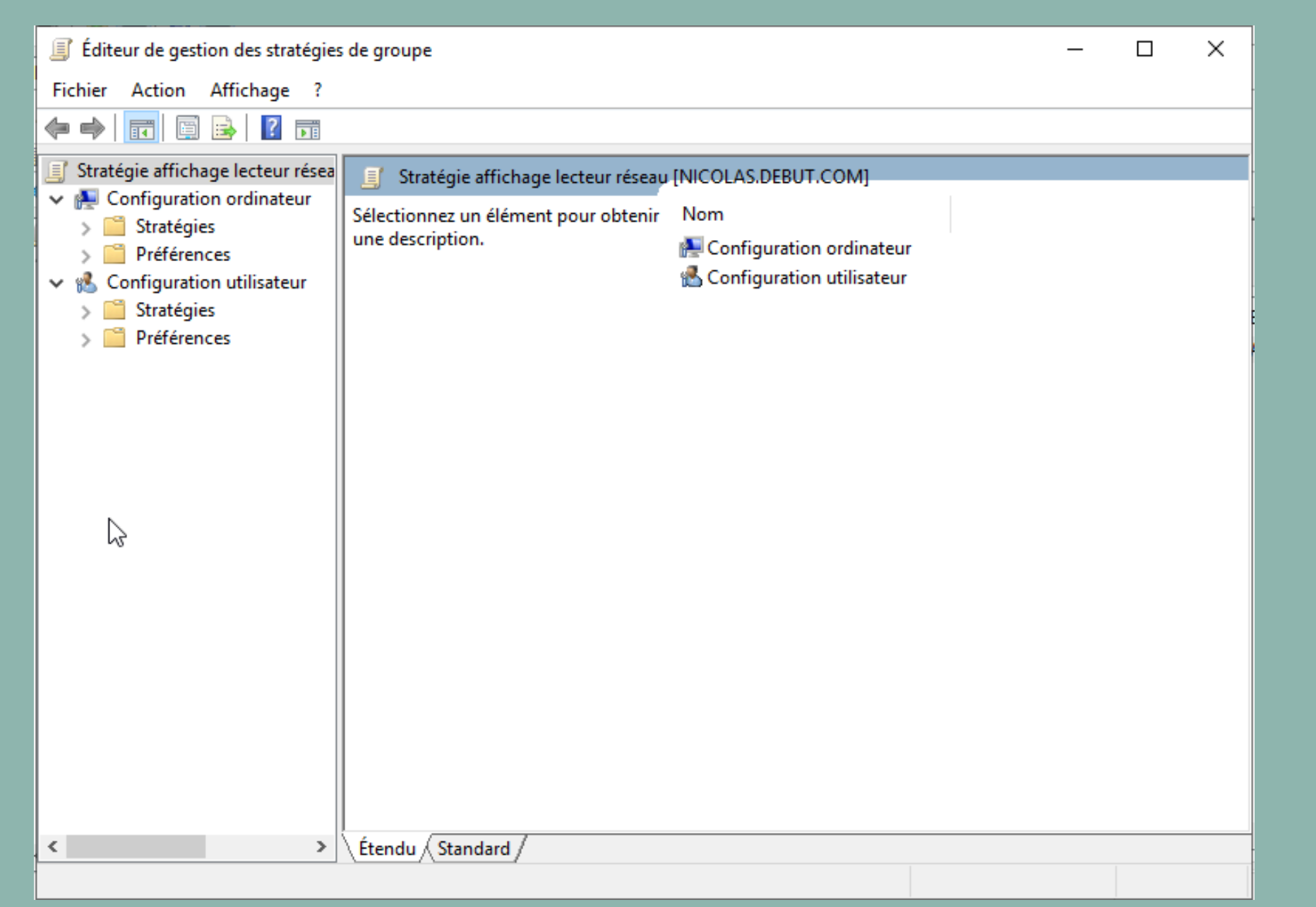

Lorsque vous avez créé votre GPO, faites un clic droit dessus afin de la modifier ; nous nous rendrons dans Configuration utilisateur > Préférences > Paramètres Windows > Mappage, puis créez votre lecteur. Répétez l'opération autant de fois que nécessaire.

| ropriétés de : Y: X                                                                                                    |  |  |  |  |  |  |
|----------------------------------------------------------------------------------------------------|--|--|--|--|--|--|
| Général Commun                                                                                                    |  |  |  |  |  |  |
| Action : Créer ~                                                                                                    |  |  |  |  |  |  |
| Emplacement : \\debut.com\serv_design                                                                                                    |  |  |  |  |  |  |
| Reconnecter : 🗹 Libeller en tant que : serv_design                                                                                                    |  |  |  |  |  |  |
| Lettre de lecteur OUtiliser le premier disponible, en commençant à :                                                                                                    |  |  |  |  |  |  |
| Nom d'utilisateur :                                                                                                    |  |  |  |  |  |  |
| Mot de passe : Confirmer le mot de passe                                                                                                    |  |  |  |  |  |  |
| Masquer/Afficher ce lecteur       Masquer/Afficher tous les lecteurs <ul> <li>Aucune modification</li> <li>Masquer ce lecteur</li> <li>Afficher ce lecteur</li> <li>Afficher ce lecteur</li> </ul> <ul> <li>Masquer tous les lecteurs</li> <li>Afficher tous les lecteurs</li> <li>Afficher tous les lecteurs</li> </ul> <ul> <li>Masquer tous les lecteurs</li> <li>Afficher tous les lecteurs</li> </ul> |  |  |  |  |  |  |
| OK Annuler Appliquer Aide                                                                                                    |  |  |  |  |  |  |

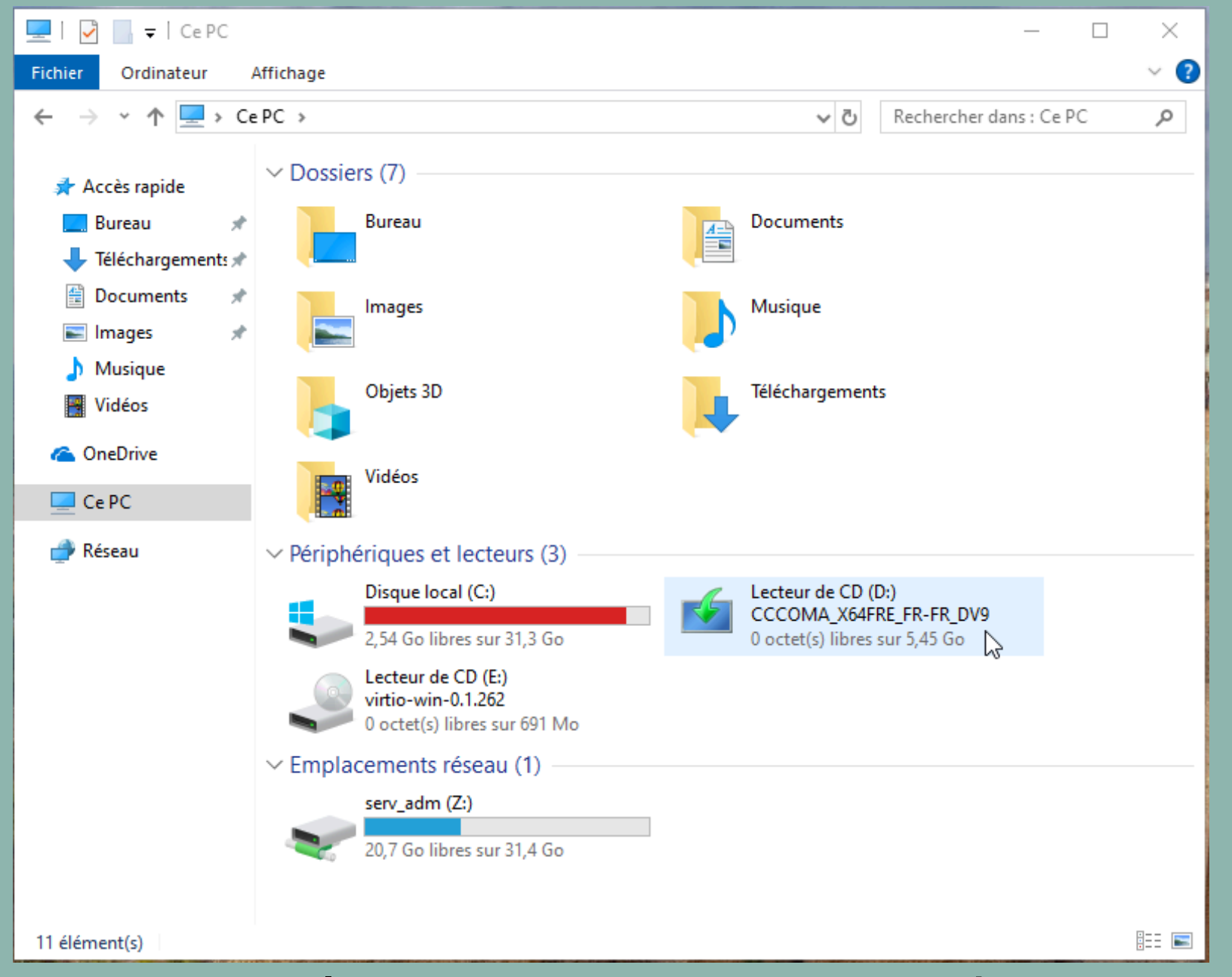

## Connectez-vous avec votre utilisateur sur une machine connectée au domaine afin de voir le résultat de votre stratégie de groupe.

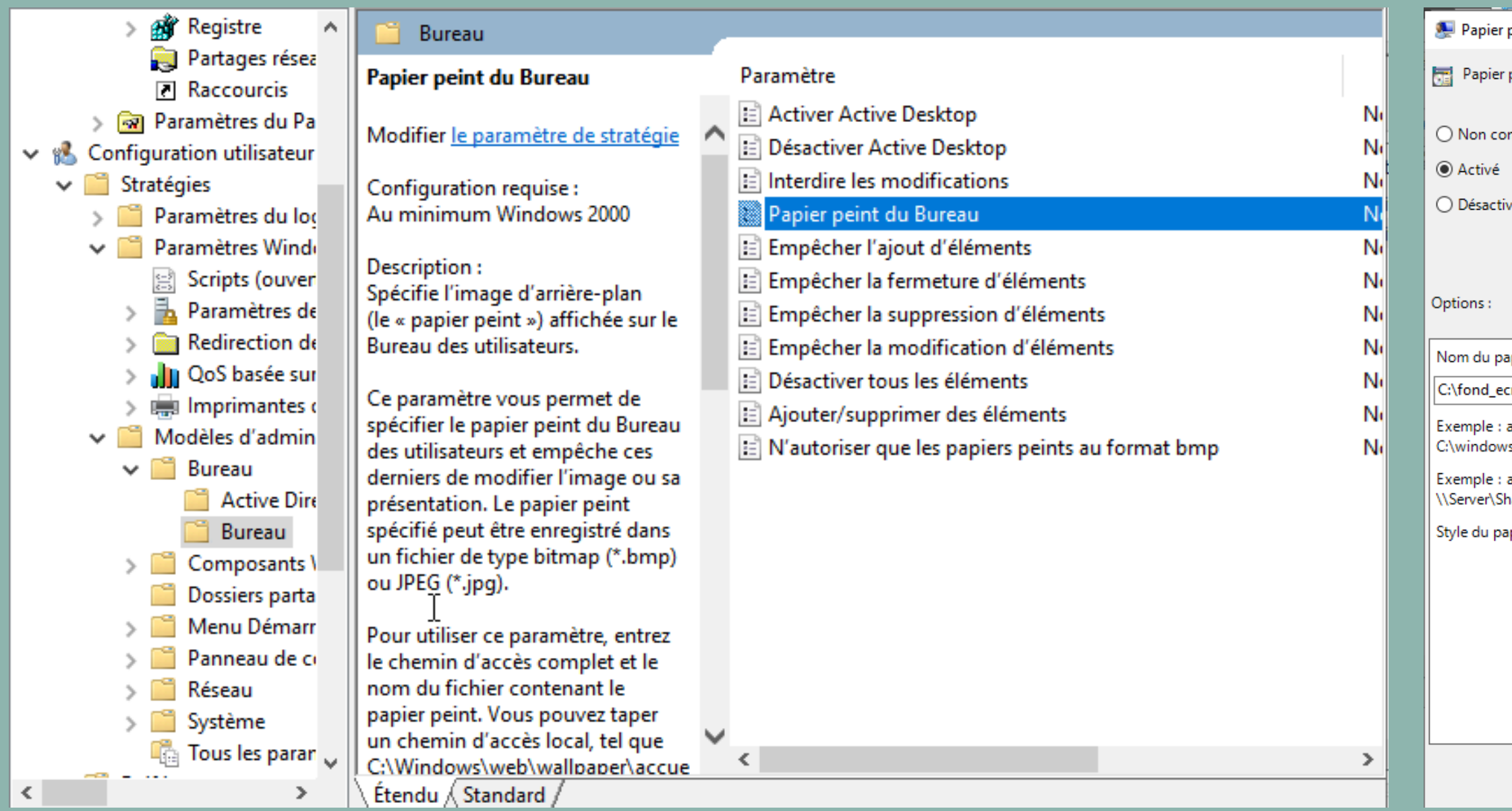

Avec les GPO, vous pouvez également modifier le fond d'écran et le verrouiller afin que vos utilisateurs ne puissent pas le changer. Pour cela, créez une nouvelle GPO et rendez-vous dans l'onglet montré ci-dessus, puis modifiez le paramètre "papier peint du Bureau" et indiquez le chemin d'accès de votre fond d'écran.

| pier peint du Bureau                                                                                                    | — 🗆 X                                                                                                    |
|----------------------------------------------------------------------------------------------------|----------------------------------------------------------------------------------------------------|
| pier peint du Bureau                                                                                                    | Paramètre précédent Paramètre suivant                                                                                                    |
| n configuré Commentaire :<br>ivé                                                                                                    |                                                                                                    |
| activé<br>Pris en charge sur :                                                                                                    | Au minimum Windows 2000                                                                                                    |
|                                                                                                    | Aide :                                                                                                    |
| u papier peint :                                                                                                    | Spécifie l'image d'arrière-plan (le « papier peint ») affichée sur le A<br>Bureau des utilisateurs.                                                                                                    |
| d_ecran.png<br>le : avec un chemin local :<br>dows\web\wallpaper\home.jpg<br>le : avec un chemin UNC :<br>:r\Share\Corp.jpg<br>u papier peint : Ajuster | <ul> <li>Ce paramètre vous permet de spécifier le papier peint du Bureau des utilisateurs et empêche ces derniers de modifier l'image ou sa présentation. Le papier peint spécifié peut être enregistré dans un fichier de type bitmap (*.bmp) ou JPEG (*.jpg).</li> <li>Pour utiliser ce paramètre, entrez le chemin d'accès complet et le nom du fichier contenant le papier peint. Vous pouvez taper un chemin d'accès local, tel que C:\Windows\web\wallpaper \accueil.jpg ou un chemin d'accès UNC, tel que \\Serveur \Partage\Logo.jpg. Si le fichier spécifié n'est pas disponible lorsque l'utilisateur ouvre sa session, aucun papier peint n'est affiché. Les utilisateurs ne peuvent pas spécifier un autre papier peint. Vous pouvez également utiliser ce paramètre afin de spécifier si l'image du papier peint doit être centrée, en mosaïque ou étirée. Les utilisateurs ne peuvent pas modifier cette spécification.</li> <li>Si vous désactivez ce paramètre ou ne le configurez pas, aucun</li> </ul> |
|                                                                                                    | OK Annuler Appliquer                                                                                                    |

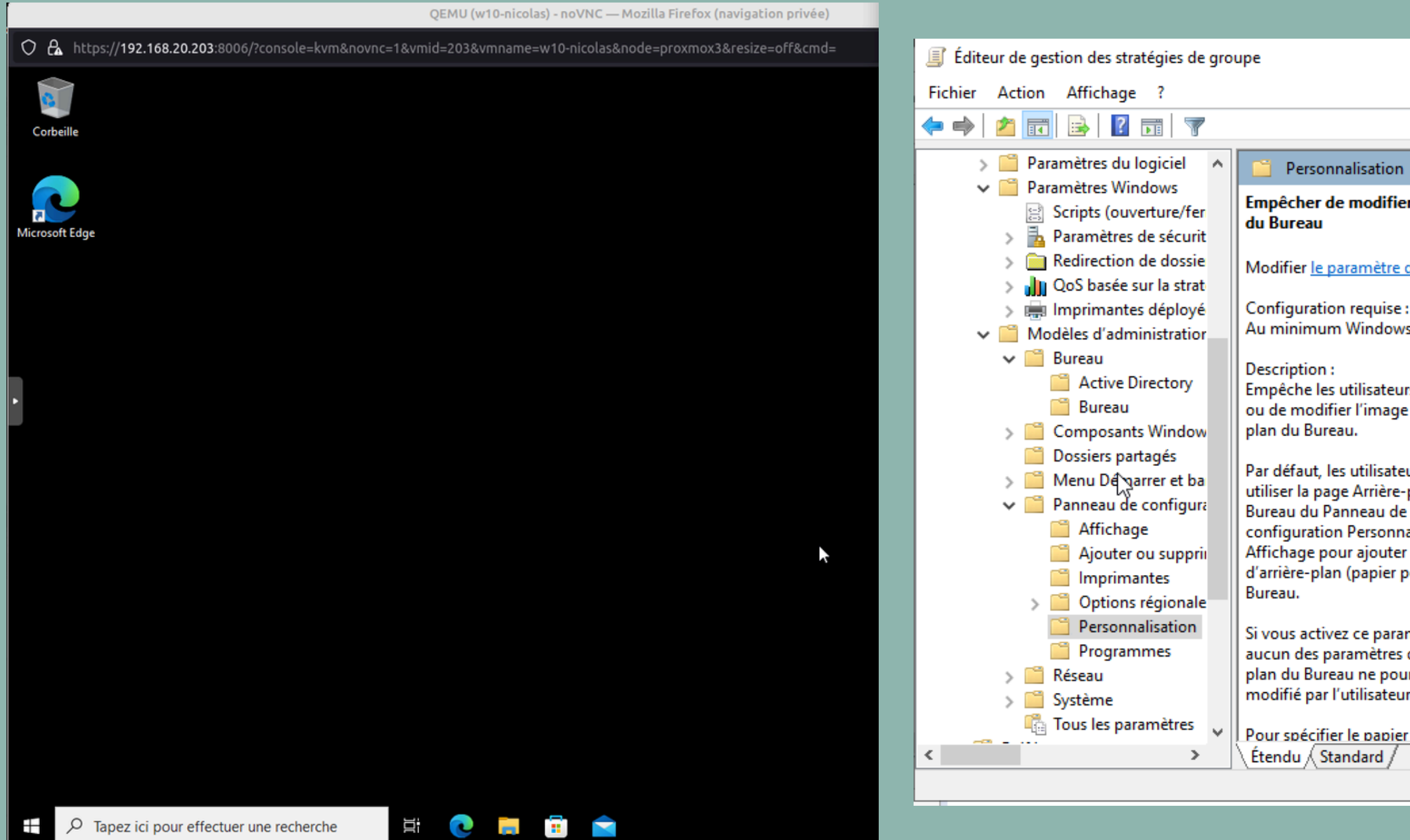

Notre fond d'écran s'est bien modifié. Si vous voulez empêcher sa modification, rendez-vous dans l'onglet indiqué ci-dessus et activez le paramètre empêchant la modification de l'arrière-plan.

|                                                                         | _                                                                                                    |                                                                                                    |   |
|-------------------------------------------------------------------------|----------------------------------------------------------------------------------------------------|----------------------------------------------------------------------------------------------------|---|
|                                                                         |                                                                                                    |                                                                                                    |   |
| on                                                                      |                                                                                                    |                                                                                                    |   |
| fier l'arrière-plan                                                     | Paramètre                                                                                                    | État                                                                                                    |   |
| re de stratégie<br>se :<br>ows 2000<br>eurs d'ajouter                   | <ul> <li>Empêcher de modifier le modèle de couleurs</li> <li>Empêcher de modifier le thème</li> <li>Empêcher de modifier le style visuel des fenêtres et des bout</li> <li>Activer l'écran de veille</li> <li>Empêcher la sélection de la taille de police du style visuel</li> <li>Empêcher de modifier la couleur et l'apparence</li> <li>Empêcher de modifier l'arrière-plan du Bureau</li> </ul> | Non configuré<br>Non configuré<br>Non configuré<br>Non configuré<br>Non configuré<br>Non configuré<br>Activé |   |
| ge d'arrière-                                                           | <ul> <li>Empêcher de modifier les icônes du Bureau</li> <li>Empêcher de modifier les pointeurs de la souris</li> <li>Empêcher de modifier l'écran de veille</li> </ul>                                                                                                    | Non configuré<br>Non configuré<br>Non configuré                                                              |   |
| re-plan du<br>de<br>nnalisation ou<br>ter une image<br>er peint) à leur | <ul> <li>Empêcher de modifier les sons</li> <li>Un mot de passe protège l'écran de veille</li> <li>Dépassement du délai d'expiration de l'écran de veille</li> <li>Forcer un écran de veille spécifique</li> <li>Charger un thème spécifique</li> </ul>                                                                                                    | Non configuré<br>Non configuré<br>Non configuré<br>Non configuré                                             |   |
| iramètre,<br>es d'arrière-<br>ourra être<br>eur.                        | E Forcer un fichier de style visuel spécifique ou forcer le style                                                                                                    | Non configuré                                                                                                | : |
| ier peint pour                                                          | <                                                                                                    | 3                                                                                                    | > |
| /                                                                       |                                                                                                    |                                                                                                    |   |

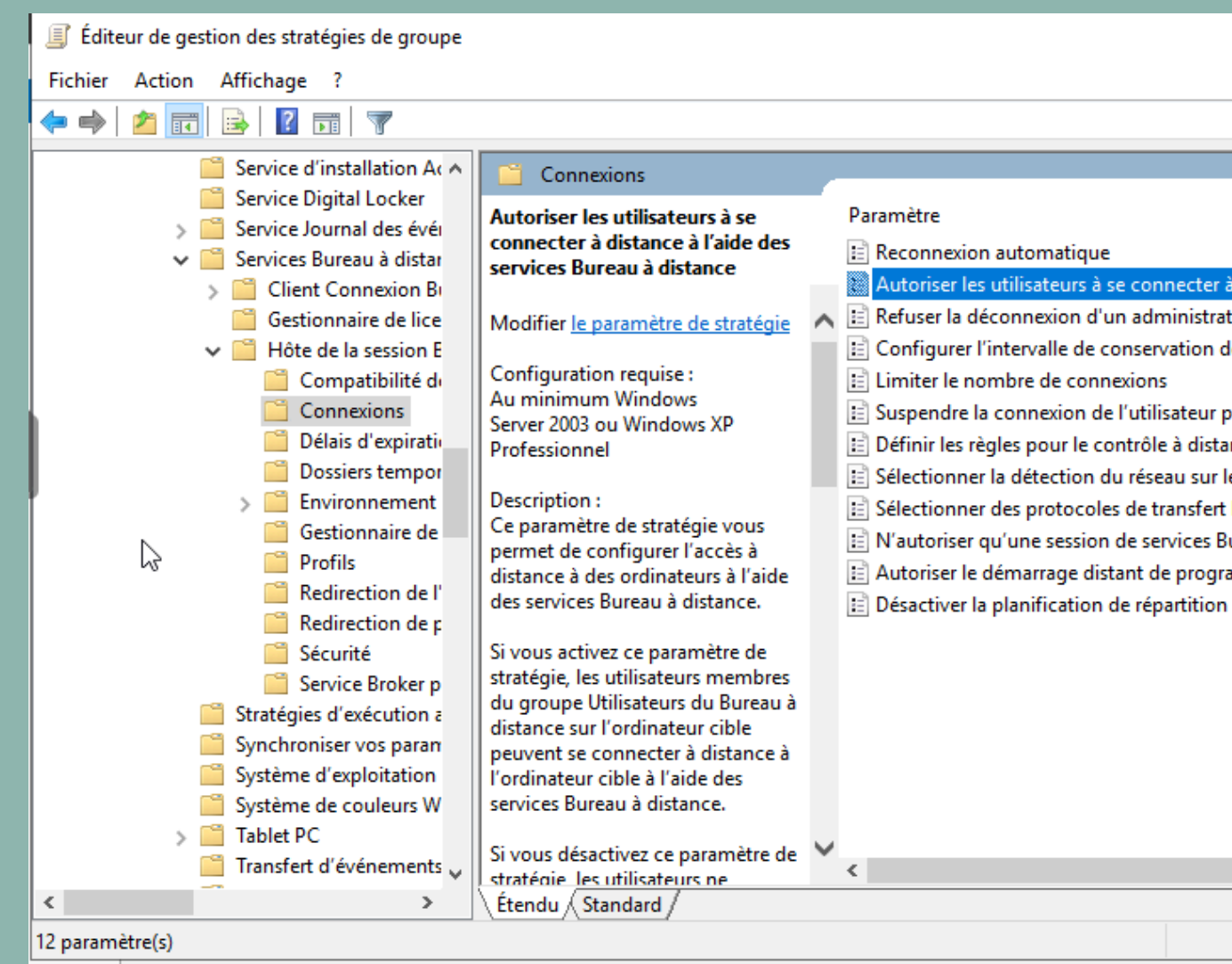

Pour autoriser ensuite la bonne UO à se connecter à distance, créez une nouvelle GPO dans l'UO concernée, puis activez le paramètre d'autorisation de connexion à distance dans l'onglet "Connexions" des Services Bureau à distance. Enfin, depuis votre serveur, vous devrez autoriser la connexion à distance, sinon celle-ci sera automatiquement refusée par le serveur.

| - 0                    | ×         |
|------------------------|-----------|
|                        |           |
|                        |           |
|                        | État      |
|                        | Non confi |
| à distance à l'aide de | Non confi |
| ateur connecté à la se | Non confi |
| des connexions         | Non confi |
|                        | Non confi |
| pour terminer l'inscri | Non confi |
| ance des sessions util | Non confi |
| le serveur             | Non confi |
| t RDP                  | Non confi |
| Bureau à distance par  | Non confi |
| rammes non répertor    | Non confi |
| n de charge équilibré  | Non confi |
|                        |           |
|                        |           |

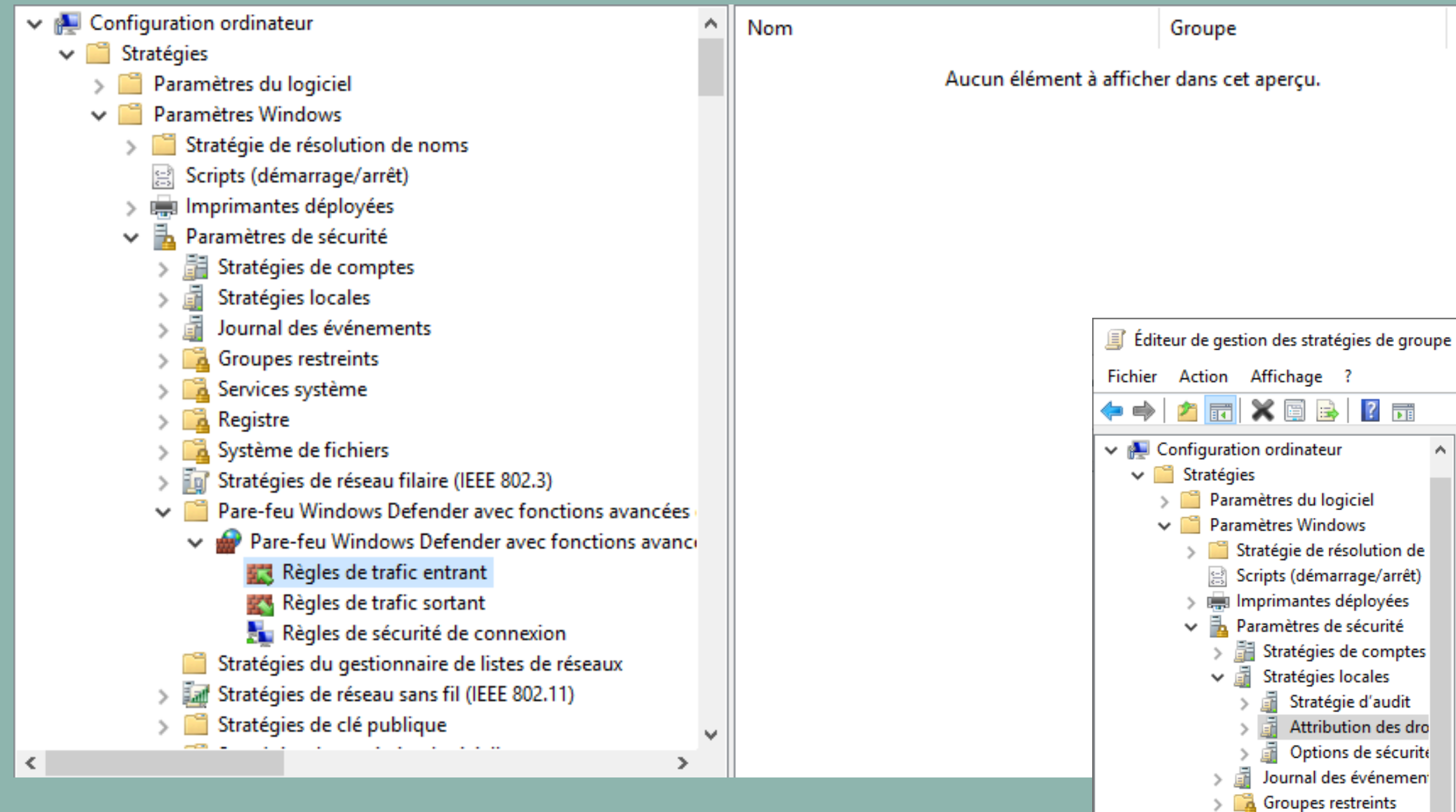

## Profil

<

| ion Affichage ?                                                                                                    |   |                                                                                                    |                                                                                                    |     |   |
|----------------------------------------------------------------------------------------------------|---|----------------------------------------------------------------------------------------------------|----------------------------------------------------------------------------------------------------|-----|---|
| 🖬 🗙 🗐 🗟 🛐                                                                                                    |   |                                                                                                    |                                                                                                    |     |   |
| ion Affichage ?<br>IIIIIIIIIIIIIIIIIIIIIIIIIIIIIIIIIIII                                                                                                    | ^ | Stratégie<br>Accéder à cet ordinateur à partir du réseau<br>Accéder au gestionnaire d'informations d'identification en t<br>Agir en tant que partie du système d'exploitation<br>Agir en tant que partie du système d'exploitation<br>Agir en tant que partie du système d'exploitation<br>Agir en tant que partie du système d'exploitation<br>Ajuster les quotas de mémoire pour un processus<br>Arrêter le système<br>Augmenter la priorité de planification<br>Augmenter une plage de travail de processus<br>Autoriser l'ouverture de session par les services Bureau à dist<br>Changer le fuseau horaire<br>Changer et décharger les pilotes de périphériques<br>Contourner la vérification de parcours<br>Créer des liens symboliques<br>Créer des objets globaux | Paramètres de straté<br>Non défini<br>Non défini<br>Non défini<br>Non défini<br>Non défini<br>Non défini<br>Non défini<br>Non défini<br>Non défini<br>Non défini<br>Non défini<br>Non défini<br>Non défini | gie | ^ |
| <ul> <li>Keyskie</li> <li>Système de fichiers</li> <li>Stratégies de réseau fil.</li> <li>Pare-feu Windows Def</li> <li>Stratégies du gestionn</li> <li>Stratégies de réseau sa</li> <li>Stratégies de réseau sa</li> <li>Stratégies de restriction</li> </ul> | ~ | <ul> <li>Créer des objets partages permanents</li> <li>Créer un fichier d'échange</li> <li>Créer un objet-jeton</li> <li>Déboguer les programmes</li> <li>Effectuer les tâches de maintenance de volume</li> <li>Emprunter l'identité d'un client après l'authentification</li> <li>Forcer l'arrêt à partir d'un système distant</li> <li>Générer des audits de sécurité</li> </ul>                                                                                                    | Non défini<br>Non défini<br>Non défini<br>Non défini<br>Non défini<br>Non défini<br>Non défini                                                                                                    | >   | ~ |

\_

×

| ropriétés de : Autoriser l'ouverture de session par les serv ? X                                                                                                    |
|----------------------------------------------------------------------------------------------------|
| Paramètre de stratégie de sécurité Expliquer                                                                                                    |
| Autoriser l'ouverture de session par les services Bureau à distance                                                                                                    |
| Définir ces paramètres de stratégie :                                                                                                    |
| uo_info                                                                                                    |
| Ajouter un utilisateur ou un groupe Supprimer                                                                                                    |
| Ce paramètre est incompatible avec les ordinateurs exécutant le<br>Service Pack 1 de Windows 2000 ou une version antérieure.<br>N'appliquez les objets Stratégie de groupe contenant ce paramètre<br>qu'aux ordinateurs exécutant une version ultérieure du système d'<br>exploitation. |
| OK Annuler Appliquer                                                                                                    |

| 💀 Connexion Bureau à distance − 🛛 🗙                                                                                                    | Sécurité Wind                                    |
|----------------------------------------------------------------------------------------------------|--------------------------------------------------|
| Connexion Bureau<br>A distance                                                                                                    | Ces informa<br>connecter à<br>Laure              |
| Ordinateur : 192.168.206.1<br>Nom Aucun paramètre n'a été spécifié.<br>d'utilisateur :<br>Vos informations d'identification seront demandées lors de la<br>connexion. | Mot de pa<br>DEBUT\Laur<br>Mémor<br>Autres choix |
| • Afficher les options Connexion Aide                                                                                                    |                                                  |

Essayez ensuite, via votre client, de vous connecter à distance à votre serveur avec le bon utilisateur.

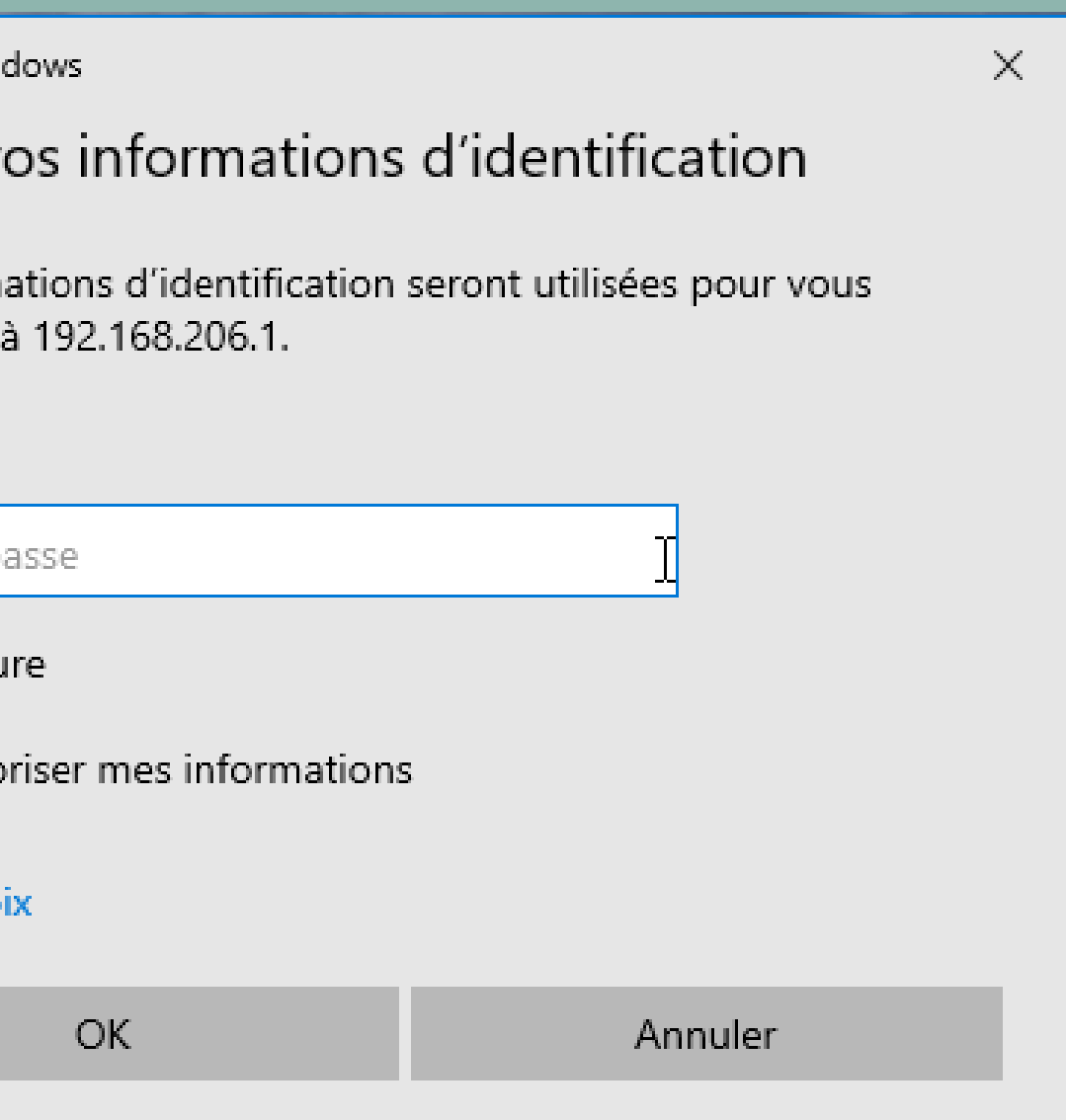

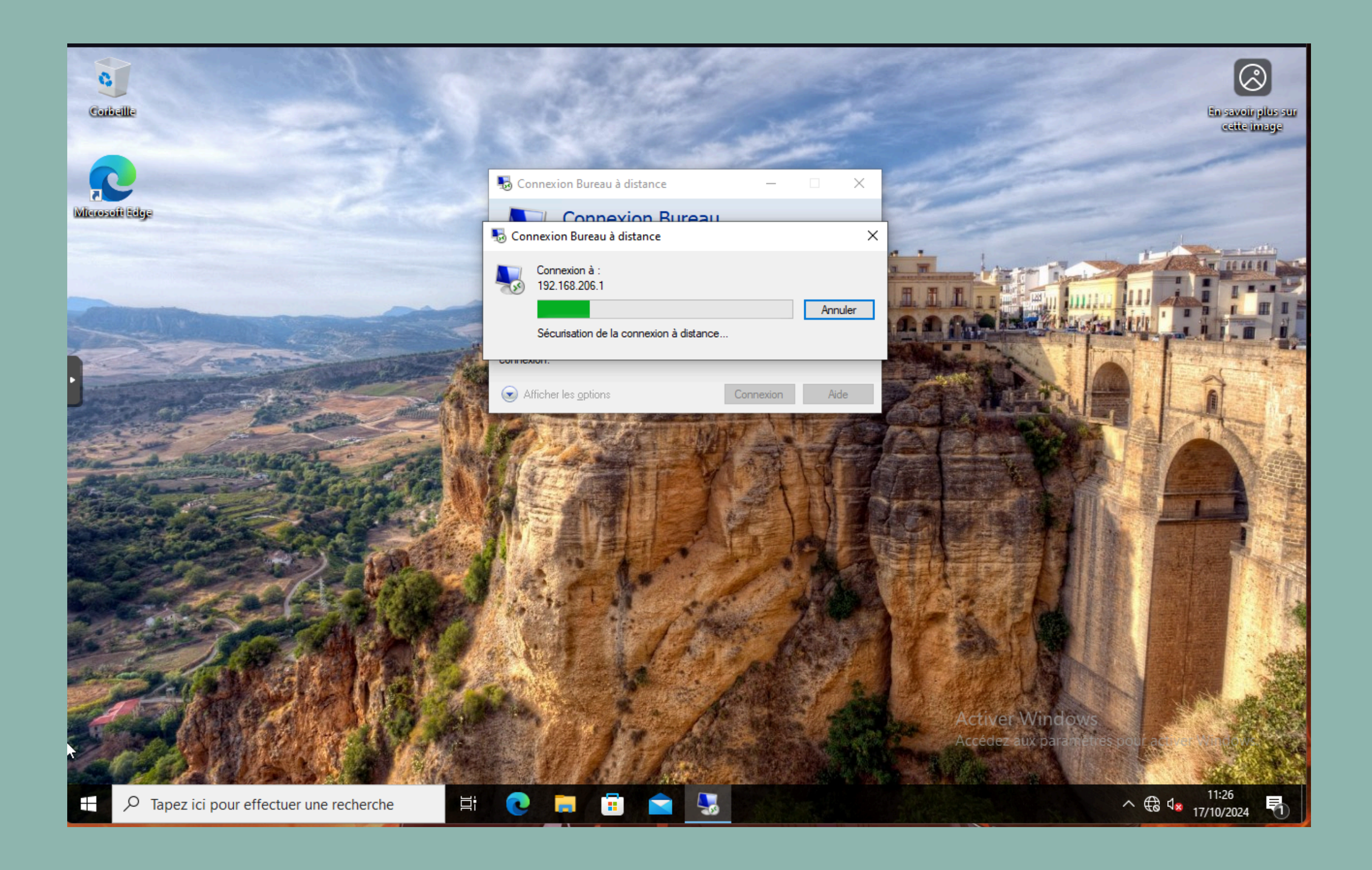

|                                                                                                    | QEMU (w10-                                                                                                    | nicolas) - noVNC — Mozilla                                                                                                    | Firefox (navi                                            | igation privée)                     |                               | ~                                         | _                                      |      |
|----------------------------------------------------------------------------------------------------|----------------------------------------------------------------------------------------------------|----------------------------------------------------------------------------------------------------|----------------------------------------------------------|-------------------------------------|-------------------------------|-------------------------------------------|----------------------------------------|------|
| A https://192.168.20.203:8006/?console=kv                                                                                                    | m&novnc=1&vmid=203&vmn                                                                                                    | ame=w10-nicolas&node=c                                                                                                    | proxmox3&re                                              | esize=off&cmd=                      |                               |                                           | \$a ≲?                                 | =    |
| Gestionnaire de serveur                                                                                                    |                                                                                                    | nicolas debut co                                                                                                    | am                                                       | _ # ×                               |                               |                                           | - 0                                    | ×    |
| Gestionnaire de serv                                                                                                    | ∕eur ∙ Tableau de                                                                                                    | bord                                                                                                    |                                                          |                                     | - ©   ľ                       | r Gérer Outils                            | Afficher                               | Aide |
| Image: Tablea       Gestion de stratégie de groupe         Serveu       Fichier       Action       Affichage       Fenêtre         Image: Tous le       Image: Fichier       Action       Affichage       Fenêtre         Image: Accès       Gestion de stratégie de groupe       Image: Construction       Image: Construction       Image: Construction         Image: Accès       Gestion de stratégie de groupe       Image: Construction       Image: Construction       Image: Construction         Image: Accès       Image: Construction       Image: Construction       Image: Construction       Image: Construction         Image: Accès       Image: Construction       Image: Construction       Image: Construction       Image: Construction         Image: Construction       Image: Construction       Image: Construction       Image: Construction       Image: Construction         Image: Construction       Image: Construction       Image: Construction       Image: Construction       Image: Construction         Image: Construction       Image: Construction       Image: Construction       Image: Construction       Image: Construction         Image: Construction       Image: Construction       Image: Construction       Image: Construction       Image: Construction         Image: Construction       Image: Construction       Image: Construction <td>?          affichage lecteur 3         Étendue Détails Paramètres D         Liaisons         Afficher les liaisons à cet emplacem         Les sites, domaines et unités d'orgat         Emplacement         Duo_info         Image: Complete termine termine termine         Piltrage de sécurité         Les paramètres dans ce Givers s'app         Nom         Ajouter       Sup         Filtrage WMI         Cet objet de stratégie de groupe et</td> <td>Délégation<br/>Tent : debut.com<br/>anisation suivants sont liés à cet ob<br/>Appliqué L<br/>Oui C<br/>Diquent uniquement aux groupes, u<br/>primer Propriétés<br/>st lié au filtre WMI suivant :</td> <td>jet GPO :<br/>Lien activé<br/>Dui<br/>Itilisateurs et ordin</td> <td>Chemin d'accès<br/>debut.com/uo_info</td> <td></td> <td></td> <td>Masquer</td> <td></td> | ?          affichage lecteur 3         Étendue Détails Paramètres D         Liaisons         Afficher les liaisons à cet emplacem         Les sites, domaines et unités d'orgat         Emplacement         Duo_info         Image: Complete termine termine termine         Piltrage de sécurité         Les paramètres dans ce Givers s'app         Nom         Ajouter       Sup         Filtrage WMI         Cet objet de stratégie de groupe et | Délégation<br>Tent : debut.com<br>anisation suivants sont liés à cet ob<br>Appliqué L<br>Oui C<br>Diquent uniquement aux groupes, u<br>primer Propriétés<br>st lié au filtre WMI suivant : | jet GPO :<br>Lien activé<br>Dui<br>Itilisateurs et ordin | Chemin d'accès<br>debut.com/uo_info |                               |                                           | Masquer                                |      |
| Perforr<br>Résulta                                                                                                    | mances<br>ats BPA                                                                                                    | Performances<br>Résultats BPA                                                                                                    |                                                          | Performances<br>Résultats BPA       | Activer Win<br>Accédez aux pa | dows<br>aramètres pour activ<br>^ দ্ম ঞ্চ | rer Windows<br>) 15:03<br>) 18/10/2024 | s.   |

### Vous voici connecté.

|                                                                                                 |                       |           |                                                              |                                                                                 | -                         | - 🗆 X                                                                                          |                      |   |
|-------------------------------------------------------------------------------------------------|-----------------------|-----------|--------------------------------------------------------------|---------------------------------------------------------------------------------|---------------------------|------------------------------------------------------------------------------------------------|----------------------|---|
|                                                                                                 | Créer Group           | e : dé    | légués syndic                                                | aux                                                                             | TÂCHES 🔻                  | SECTIONS 🔻                                                                                     |                      |   |
|                                                                                                 | Groupe                |           | Groupe                                                       |                                                                                 |                           | ? * •                                                                                          |                      |   |
|                                                                                                 | Gere par<br>Membre de |           | Nom du group*                                                | délégués syndicaux<br>délégués syndicaux                                        | Adresse de mes            | com                                                                                            |                      |   |
| Autorisations pour section_sy                                                                   | ndicale               | ×         | Type de groupe :                                             | Étendue du groupe :                                                             | Modifier<br>Description : | Autorisations pour section_sy                                                                  | /ndicale             | × |
| Sécurité<br>Noms de groupes ou d'utilisateurs :<br>Adélégués syndicaux (DEBUT)<br>Tout le monde | délégués syndicaux)   | ) passe   | <ul> <li>Distribution</li> <li>Protéger contre la</li> </ul> | <ul> <li>Global</li> <li>Universel</li> <li>suppression accidentelle</li> </ul> | Remarques :               | Sécurité<br>Noms de groupes ou d'utilisateurs :<br>délégués syndicaux (DEBUT)<br>Tout le monde | délégués syndicaux)  |   |
|                                                                                                 | Ajouter Supprimer     | P         | our notre                                                    | partage de                                                                      | la section                |                                                                                                | Ajouter Supprimer    |   |
| Autorisations pour délégués<br>syndicaux                                                        | Autoriser Refuser     | syn       | idicale, no                                                  | us donner                                                                       | ons tous les              | Autorisations pour Tout le monde                                                               | Autoriser Refuser    |   |
| Contrôle total<br>Modifier<br>Lecture                                                           |                       | dro<br>se | oits à nos<br>culement l                                     | délégués sy<br>e droit de le                                                    | yndicaux et<br>ecture aux | Contrôle total<br>Modifier<br>Lecture                                                          |                      |   |
| Informations sur le contrôle d'accès                                                            | et les autorisations  |           |                                                              | autres.                                                                         |                           | Informations sur le contrôle d'accès                                                           | et les autorisations |   |
| ОК                                                                                              | Annuler Appliquer     |           |                                                              |                                                                                 |                           | ОК                                                                                             | Annuler Appliquer    |   |

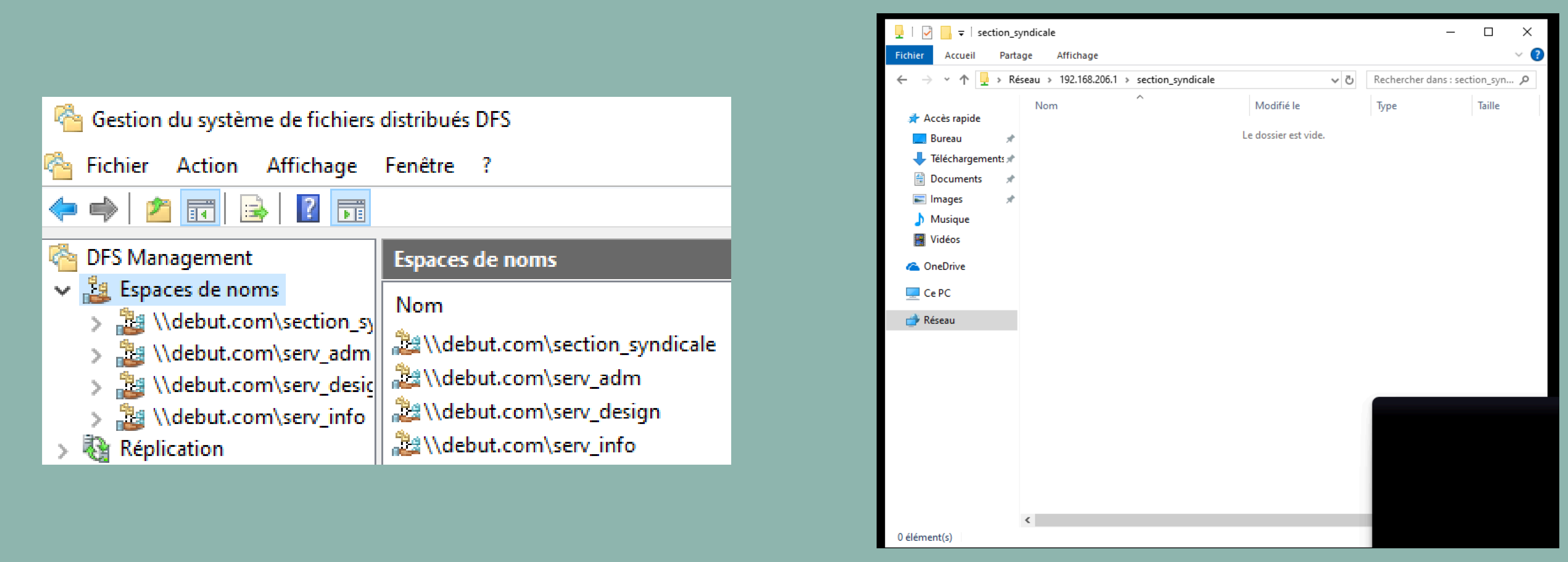

### Créons notre espace de nom puis vérifions que le dossier s'affiche bien.

## Figeons ensuite le fond d'écran pour nos UO (comme indiqué précédemment) ; comme nous pouvons le voir, il est impossible de changer le fond d'écran.

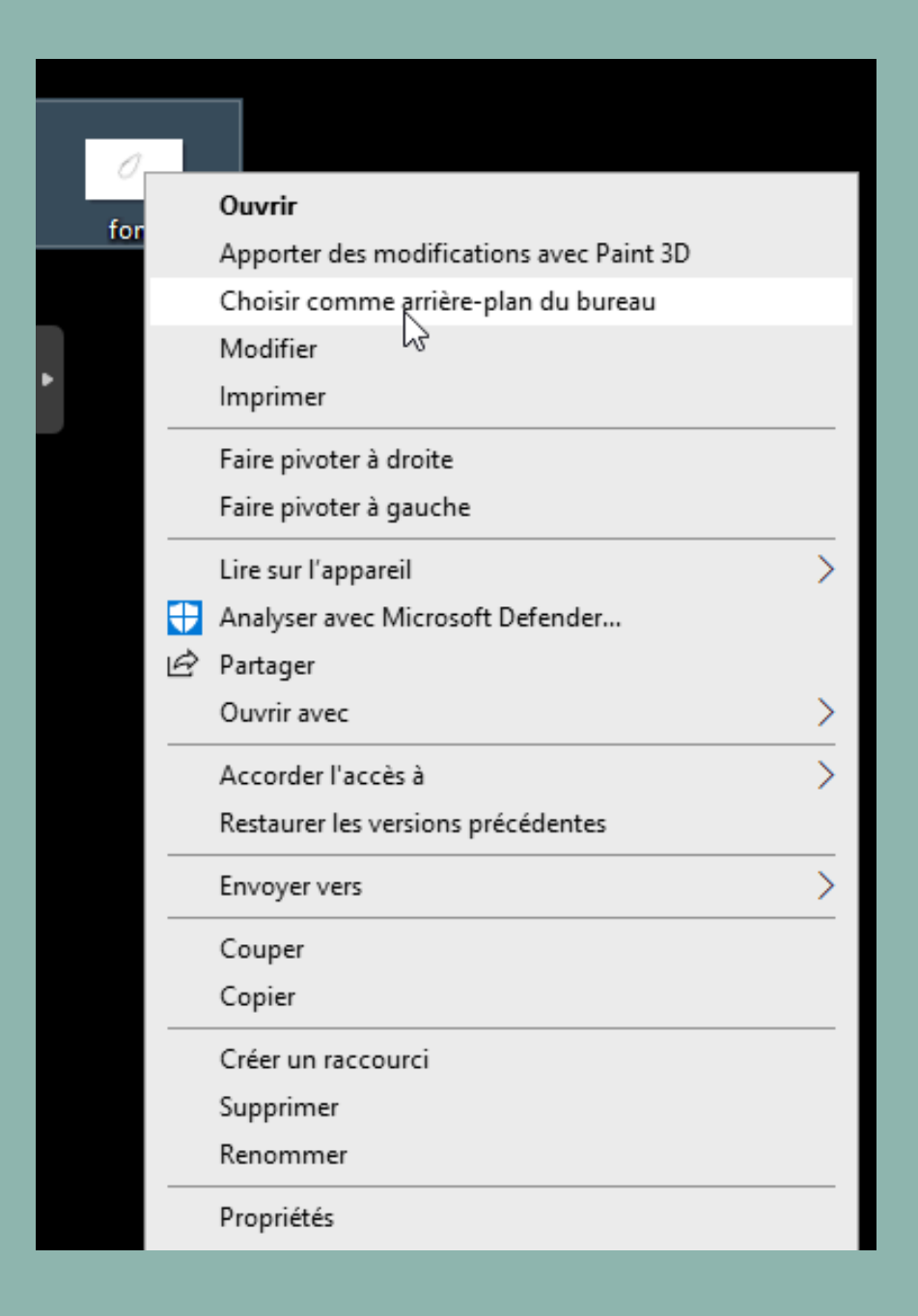

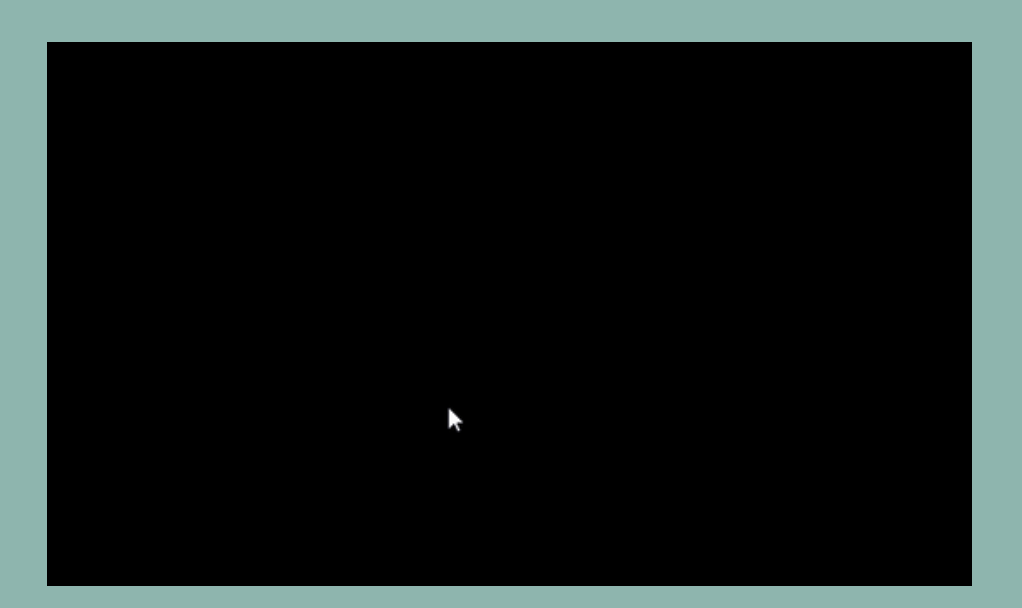

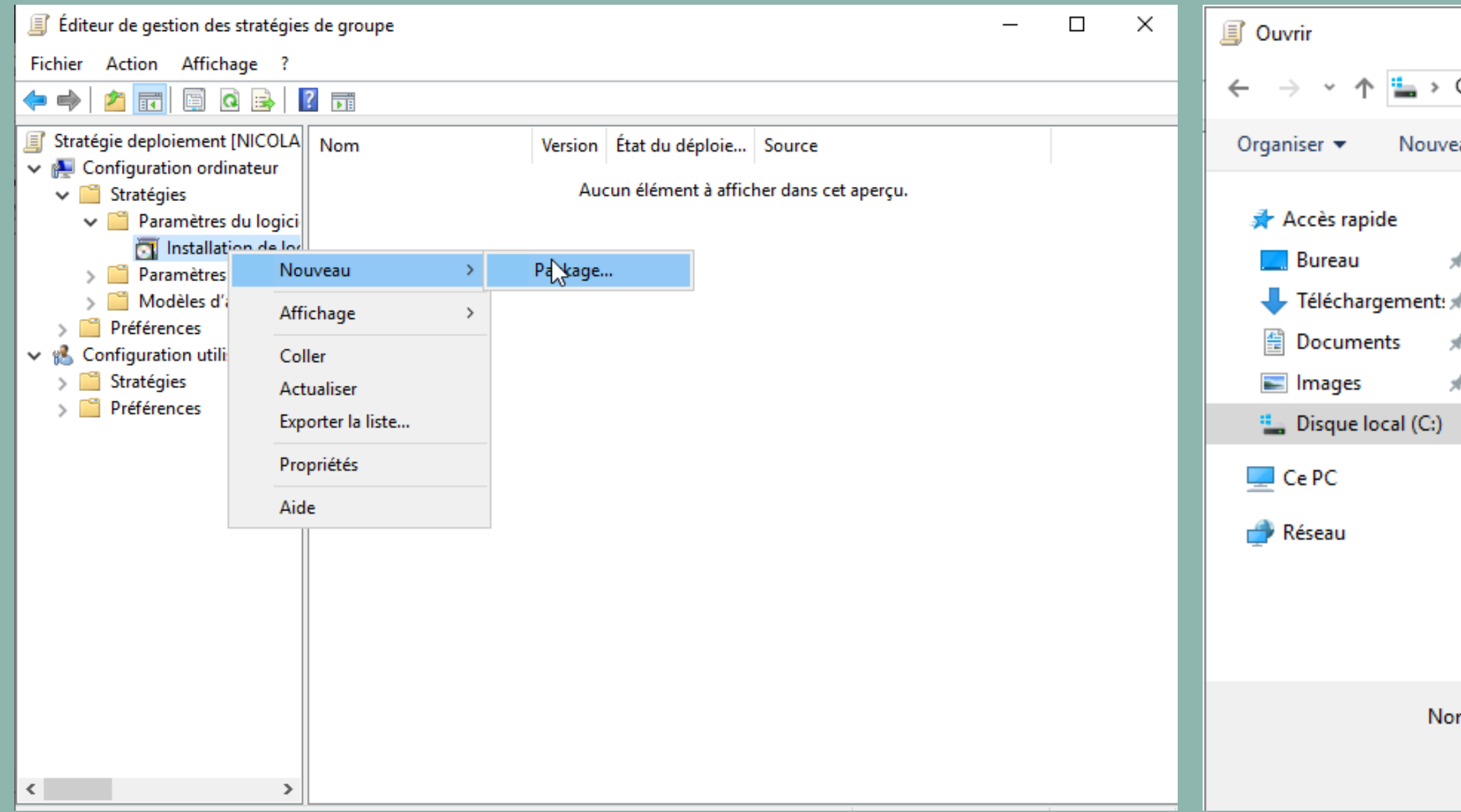

Pour le déploiement d'applications, l'opération est plus simple à réaliser pour les applications en .msi. Certaines d'entre elles sont directement téléchargeables avec cette extension. Pour celles-ci, éditez une nouvelle GPO dans l'onglet cidessus et créez un nouveau package en ajoutant l'application souhaitée.

|            |                         |   |        |            |           | ×                   |
|------------|-------------------------|---|--------|------------|-----------|---------------------|
| CePC →     | Disque local (C:) > 🗸 🗸 | Ū | Recher | rcher dans | : Disque  | e loca 🔎            |
| eau dossie | er                      |   |        |            | == -      |                     |
| Nor        | m                       |   |        | Modifié le |           | Туре                |
|            | delegue_syndicaux       |   |        | 22/10/202  | 4 14:44   | Dossier de          |
|            | inetpub                 |   |        | 11/10/202  | 4 14:49   | Dossier de          |
| *          | PerfLogs                |   |        | 05/11/202  | 2 20:14   | Dossier de          |
| *          | Program Files (x86)     |   |        | 11/10/202  | 4 14:49   | Dossier de          |
| *          | Programmes              |   |        | 11/10/202  | 4 14:49   | Dossier de          |
|            | serv_adm                |   |        | 10/10/202  | 4 10:56   | Dossier de          |
|            | serv_design             |   |        | 10/10/202  | 4 10:57   | Dossier de          |
|            | serv_info               |   |        | 10/10/202  | 4 10:57   | Dossier de          |
|            | Utilisateurs            |   |        | 06/09/202  | 4 15:03   | Dossier de          |
|            | Windows                 |   |        | 11/10/202  | 4 14:53   | Dossier de          |
| 谒          | SkypeMSIv780            |   |        | 10/03/202  | 4 00:55   | Package V           |
|            | 2                       |   |        |            |           |                     |
| <          |                         |   |        |            |           | >                   |
| m du fich  | ier : SkypeMSIv780      | ~ | Packa  | iges Windo | ows Insta | aller (*.r $ \sim $ |
|            |                         |   | 0      | )uvrir     | A         | nnuler              |
|            |                         |   |        |            |           | .::                 |

| Propriétés de : Skype™ 7.8 ? ×                                                                         | Déploiement du logiciel X                                                                                                    | Propriétés de : Skype™ 7.8 ? ×                                                                                                    |
|----------------------------------------------------------------------------------------------------|----------------------------------------------------------------------------------------------------|----------------------------------------------------------------------------------------------------|
| Catégories     Modifications     Sécurité       Général     Déploiement     Mises à niveau       Nom : | Sélectionnez le type de déploiement :<br>Publié<br>Attribué<br>Avancé                                                            | Categories       Modifications       Securite         Général       Déploiement       Mises à niveau         Type de déploiement <ul> <li>Publié</li> <li>Attribué</li> </ul> Options de déploiement         Options de déploiement <ul> <li>Installer automatiquement cette application en activant l'extension de fichier</li> </ul> |
| Plate-forme : x86<br>Informations concernant le support<br>Contact :                                   | Sélectionnez cette option pour configurer les options publiées ou<br>assignées, et pour appliquer les modifications à un paquet. | <ul> <li>Désinstaller cette application lorsqu'elle se trouve en dehors de l'étendue de la gestion</li> <li>Ne pas afficher ce package dans l'application Ajout/Suppression de programmes du Panneau de configuration</li> <li>Installer cette application lors de l'ouverture de session</li> </ul>                                   |
| Téléphone :         URL :         Q         OK                                                         | Annuler                                                                                                    | <ul> <li>De base</li> <li>Toutes</li> <li>Options avancées</li> <li>OK Annuler</li> </ul>                                                                                                    |

### Indiquez ensuite les options que vous souhaitez pour le déploiement du logiciel.

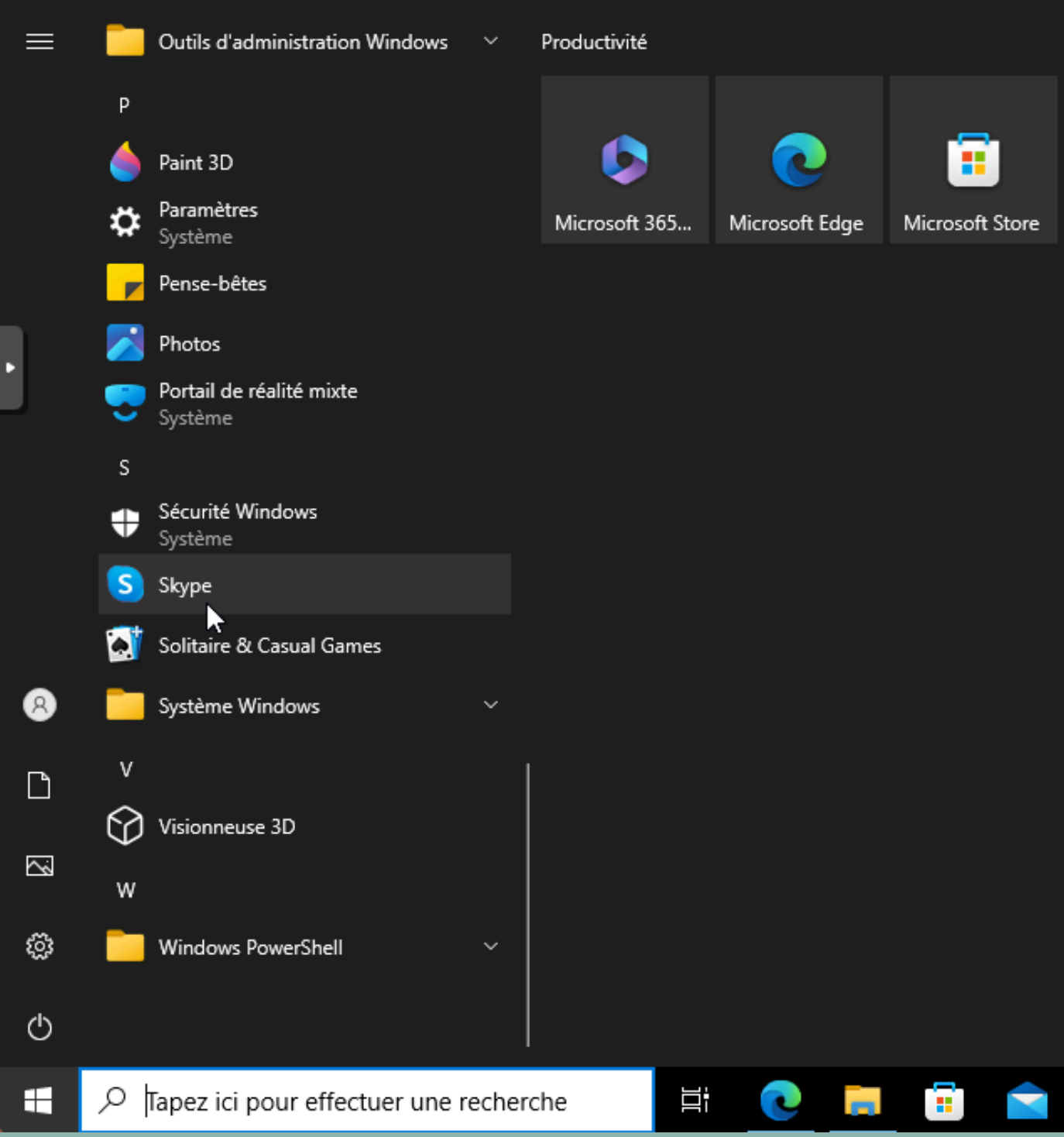

## Voici votre logiciel installé.

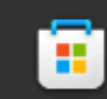

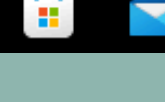

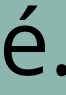

| 🛃 Gestion de stratégie de groupe   |                                                                                                    |                                                                                                    |       |
|------------------------------------|----------------------------------------------------------------------------------------------------|----------------------------------------------------------------------------------------------------|-------|
| 📓 Fichier Action Affichage Fenêtre | ?                                                                                                    |                                                                                                    |       |
| 🗢 🔿 🙍 📰 📋 💥 🗐 🧔 👔                  | b [:                                                                                                    |                                                                                                    |       |
| Gestion de stratégie de groupe     | uo_design         Objets de stratégie de groupe liés         Ordre des liens         1         Nouvel objet GPO         Nom :         deploiement2         Objet Starter GPO source :         (aucun) | Héritage de stratégie de groupe Délégation<br>Objet de stratégie de groupe App<br>affichage lecteur 2 Non<br>X n<br>OK Annuler | /liqu |
| < >                                |                                                                                                    |                                                                                                    |       |

Pour les fichiers en .exe, vous pouvez, à l'ai d'outils externes, transformer les .exe en .ms l'ai ici fait avec l'outil Advanced Installer.

|    |           |    | _        |    | ]      | ×<br>f | × |
|----|-----------|----|----------|----|--------|--------|---|
|    |           |    |          |    |        |        |   |
|    |           |    |          |    |        |        | _ |
| ué | Lien acti | vé | État GPO | )  | Filtre | WMI    |   |
|    | Oui       |    | Activé   |    | Aucu   | n(e)   |   |
|    |           |    |          |    |        |        |   |
|    |           |    |          |    |        | >      |   |
|    |           |    |          |    |        |        |   |
| Ve | ez,       | à  | ľai      | d  | е      |        |   |
| Xe | e e       | n  | .m       | si | . ]    | e      |   |

| 🚳   📮 🐌 🞓 - 🚬 - 🛁 - 🖃   Notep                                                                                                    | pad++ - Advanced Repackager 22.1 (64 bit)*       | — 🔗   🔲 🐌 🞓 - 📃 - 👹 - =   Note                                                                                                    | pad++ - Advanced Repackager 22.1 (64 bit) — 🗇 🗙          |
|----------------------------------------------------------------------------------------------------|--------------------------------------------------|----------------------------------------------------------------------------------------------------|----------------------------------------------------------|
| Fichier Home View                                                                                                    | Tools                                            | Fichier Home View                                                                                                    | Tools                                                    |
| Default Configuration Manager Start Start | art in Start In<br>Idbox - VM - Docker -         | Default                                                                                                    |                                                          |
| Scan Configuration                                                                                                    | Capture                                          | Session                                                                                                    | Properties                                               |
| Session                                                                                                    | Properties                                       | 🔀 Project                                                                                                    |                                                          |
| 🔀 Project                                                                                                    | Package Information Project Options              |                                                                                                    | Image: Project Options         Image: Session Monitoring |
|                                                                                                    | Session Monitoring                               |                                                                                                    | Packages                                                 |
|                                                                                                    | Packages                                         |                                                                                                    | Setup Path: C:\npp\npp.8.6.7.Installer.x64.exe           |
|                                                                                                    | rackayes                                         | •                                                                                                    | Command Line:                                            |
|                                                                                                    | Setup Path: C: \npp \npp.8.6.7.Installer.x64.exe |                                                                                                    | Additional packages                                      |
|                                                                                                    | Command Line:                                    |                                                                                                    |                                                          |
| Ş                                                                                                    | Additional packages                              |                                                                                                    |                                                          |
|                                                                                                    |                                                  | 🗊 Run Log 📢 Notes 👔 Screenshot                                                                                                    | s                                                        |
|                                                                                                    |                                                  | Advanced Repackager 22.1 build 64d1<br>Checking machine_state<br>Starting system scan<br>Capturing system state<br>Processing the initial system snapshot.]. Processing the initial system snapshot | 6293 >>                                                  |
|                                                                                                    |                                                  |                                                                                                    | ▲ 🖓 🖓 22/10/2024 🖓                                       |
|                                                                                                    |                                                  |                                                                                                    |                                                          |

## Pour ce faire, sélectionnez votre .exe puis démarrez le repackaging.

| 🚳 i 🖪 🕨 🔗                            | * 🚬 * 过 * 🖛                            | Rep                     | oackager Session        | Notepad++                | - Advanced Repackager 22.1 (64 bit)   | - 0       | 📙 🛛 🛃 🖛 🛛 Notepad+    |
|--------------------------------------|----------------------------------------|-------------------------|-------------------------|--------------------------|---------------------------------------|-----------|-----------------------|
| Fichier Ho                           | me View                                | Tools                   | Session                 |                          |                                       |           | Fichier Accueil Parta |
| No Template                          | MSI Package MSIX Package APP-V Package | Build Trace<br>Msix App | Generate Oper<br>Report | In Advanced<br>Installer |                                       | $\square$ | ← → ~ ↑ • « No        |
| Templates                            | Buil                                   | ds                      |                         |                          |                                       |           | 🖈 Accès rapide        |
| Session                              |                                        | Details                 |                         |                          |                                       |           | Bureau 🖈              |
| 🔽 Project                            |                                        | Inform                  | ation 🕅 n: u I          |                          |                                       |           | Téléchargem:          |
| 2024-10-2                            | 2 18-19-54                             |                         | Digital                 | Signature  🕻 🗄           | Files and Folders 📑 Registry 🧧 System |           |                       |
|                                      |                                        |                         |                         |                          |                                       |           | 🗄 Documents 🖈         |
|                                      |                                        | Pack                    | age                     |                          |                                       |           | 📰 Images 🛛 🖈          |
|                                      |                                        | Na                      | me:                     | Notepad++                |                                       |           | 🏪 Disque local (C:)   |
|                                      |                                        | Ver                     | rsion:                  | 8.6.7.0                  |                                       |           | 💻 Ce PC               |
| •                                    |                                        |                         |                         |                          |                                       |           | Eureau                |
|                                      |                                        | Pub                     | lisher                  |                          |                                       |           | Documents             |
|                                      |                                        | ID:                     | : [                     | CN=Don HO do             | n.h@free.fr                           |           | 📰 Images              |
|                                      |                                        | Na                      | me:                     | Don HO don.h@            | @free.fr                              |           | 👌 Musique             |
|                                      |                                        |                         |                         |                          |                                       |           | 🧊 Objets 3D           |
|                                      |                                        |                         | - <b>B</b> - 1          |                          |                                       |           | 🕂 Téléchargement      |
| 📑 Run Log 🧧                          | Notes 💼 Screensh                       | ots                     |                         |                          |                                       |           | - Vidéos              |
| C:\Notepad+++                        | Files\Notenad++(1)\BUI                 | 1DS/Notenad++-Se        | tunFiles/Notenad+       | +.msi                    |                                       |           | - Disque local (C:)   |
| Prepare build<br>Detecting MSI in    | compatible resources                   |                         |                         |                          |                                       |           | 🖆 Lecteur de CD ([    |
| Preparing binarie<br>Creating MSI da | es<br>tabase                           |                         |                         |                          |                                       |           | Lecteur de CD (E      |
| Writing Summary<br>Validating MSI    | y Information                          |                         |                         |                          |                                       |           | 🔐 Lecteur de CD (F    |
| Total build tin                      | ne: 3 sec.                             |                         |                         |                          |                                       |           | 🔐 Lecteur de CD (C 🗸  |
| Operation comp                       | eted successfully.                     |                         |                         |                          |                                       |           | 1 élément             |
| Operation comple                     | eted successfully.                     |                         |                         |                          |                                       |           | _                     |

## Une fois celui-ci terminé, cliquez sur Build et vous obtiendrez votre logiciel en .msi.

| +-SetupFiles                               |                  | -                 | - 🗆         |
|--------------------------------------------|------------------|-------------------|-------------|
| ge Affichage                               |                  |                   | ~           |
| tepad++(1) > BUILDS > Notepad++-SetupFiles | ~ ē              | Rechercher dans : | Notepad++ , |
| Nom                                        | Modifié le       | Туре              | Taille      |
| 🔀 Notepad++                                | 22/10/2024 18:20 | Package Windows   | 1 503 Ko    |

2

| Éditeur de gestion des stratégies                                                                                                    | s de groupe       |                                                                                | - C             | Éditeur de gestion des stratégies                                                                                                    | s de groupe      |                |                             | _                                       | × |
|----------------------------------------------------------------------------------------------------|-------------------|--------------------------------------------------------------------------------|-----------------|----------------------------------------------------------------------------------------------------|------------------|----------------|-----------------------------|-----------------------------------------|---|
| Fichier Action Affichage ?                                                                                                    |                   |                                                                                |                 | Fichier Action Affichage ?                                                                                                    |                  |                |                             |                                         |   |
| 🗢 🍬 🙇 🔜 🗔 🗟                                                                                                    | ? 💵               | Propriétés de : Notepad++                                                      |                 |                                                                                                    |                  |                |                             |                                         |   |
| <ul> <li>Stratégie deploiement2 [NICOL</li> <li>Configuration ordinateur</li> <li>Stratégies</li> <li>Paramètres du logici</li> <li>Installation de log</li> <li>Paramètres Windows</li> <li>Modèles d'administri</li> <li>Préférences</li> <li>Configuration utilisateur</li> <li>Stratégies</li> <li>Préférences</li> <li>Préférences</li> </ul> | Nom Version<br>Au | Catégories       Modifications         Général       Déploiement         Nom : | Sé<br>Mises à r | <ul> <li>Stratégie deploiement2 [NICOL)</li> <li>Configuration ordinateur</li> <li>Stratégies</li> <li>Paramètres du logici</li> <li>Installation de log</li> <li>Paramètres Windows</li> <li>Modèles d'administrition</li> <li>Préférences</li> <li>Configuration utilisateur</li> <li>Stratégies</li> <li>Préférences</li> <li>Préférences</li> <li>Stratégies</li> <li>Préférences</li> </ul> | Nom<br>Notepad++ | Version<br>8.6 | État du déploie<br>Attribué | Source<br>C:\Notepad++-Files\Notepad++( |   |
|                                                                                                    |                   |                                                                                |                 |                                                                                                    |                  |                |                             |                                         |   |

Vous suivrez ensuite les mêmes étapes qu'indiquées précédemment pour déployer votre logiciel.

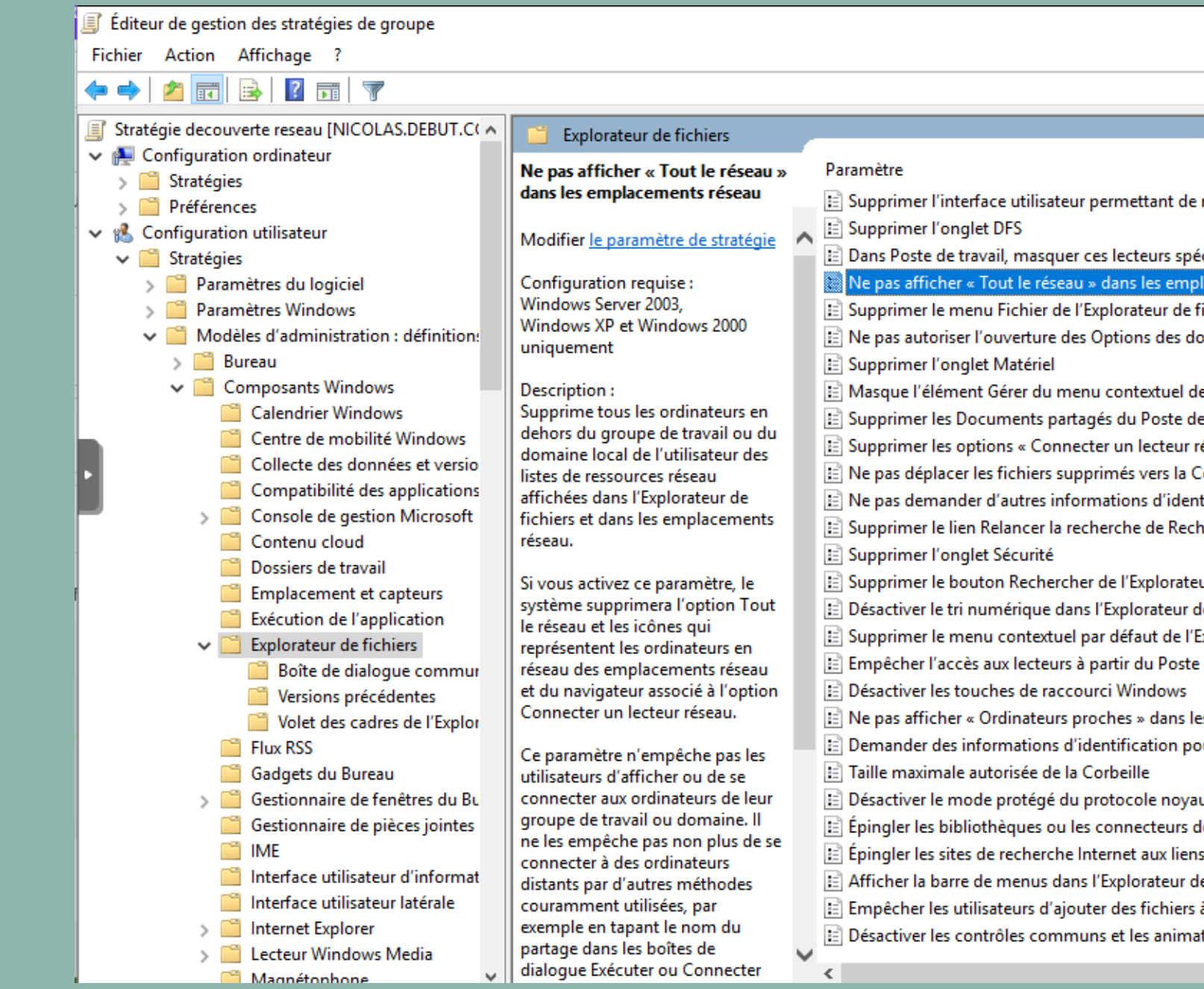

Pour désactiver la possibilité de parcourir le réseau, activez le paramètre suivant.

|                       | — D           | × |   |
|-----------------------|---------------|---|---|
|                       |               |   |   |
|                       |               |   |   |
|                       |               |   |   |
|                       |               |   |   |
|                       | État          |   | ^ |
| nt de modifier les    | Non configuré |   |   |
|                       | Non configuré |   |   |
| s spécifiés           | Non configuré |   |   |
| emplacements rés      | / tivé        |   |   |
| r de fichiers         | Non configuré |   |   |
| les dossiers à partir | Non configuré |   |   |
| -                     | Non configuré |   |   |
| uel de l'Explorateu   | Non configuré |   |   |
| ste de travail        | Non configuré |   |   |
| eur réseau » et « D   | Non configuré |   |   |
| s la Corbeille        | Non configuré |   |   |
| identification        | Non configuré |   |   |
| Rechercher sur In     | Non configuré |   |   |
|                       | Non configuré |   |   |
| orateur de fichiers   | Non configuré |   |   |
| eur de fichiers       | Non configuré |   |   |
| de l'Explorateur de   | Non configuré |   |   |
| Poste de travail      | Non configuré |   |   |
| WS SWS                | Non configuré |   |   |
| ans les emplaceme     | Non configuré |   |   |
| on pour des install   | Non configuré |   |   |
|                       | Non configuré |   |   |
| noyau                 | Non configuré |   |   |
| urs de recherche a    | Non configuré |   |   |
| liens Relancer la r   | Non configuré |   |   |
| eur de fichiers       | Non configuré |   |   |
| niers à la racine du  | Non configuré |   |   |
| nimations             | Non configuré |   | V |
|                       |               |   | _ |